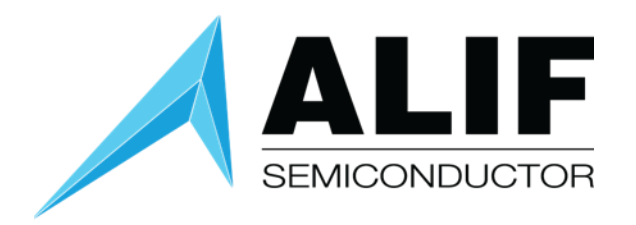

# User Guide

# **Alif Security Toolkit**

# V1.104.0

www.alifsemi.com

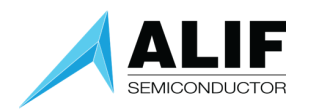

# Table of Contents

| Int | roduction                                     | 5                       |
|-----|-----------------------------------------------|-------------------------|
| 1.  | Python Executables                            | 6                       |
| 2.  | Quick User Guide                              | 6                       |
| I   | Updating to the latest ALIF release           | 6                       |
| /   | Adding / Changing an application image        | 7                       |
| 3.  | TOC Packages                                  | 8                       |
| 9   | System Table of Contents (STOC)               | 8                       |
| 9   | SE-UART Output Fields                         | 9                       |
|     | SEROM                                         | 9                       |
|     | Banner                                        | 9                       |
|     | LCS (Life Cycle State)                        | 9                       |
|     | [SES] Output                                  | 9                       |
|     | Device configuration                          | 9                       |
|     | [SES] Table                                   | 9                       |
|     | SES Boot Error messages                       | 11                      |
|     | Firewall Error messages                       | 11                      |
|     | Error messages – no ATOC in MRAM              | 12                      |
|     | Application Table of Contents (ATOC)          | 12                      |
|     | ATOC Placed Images                            | 13                      |
| I   | NTOC Images                                   | 14                      |
| (   | Change Sets                                   | 15                      |
|     | What is a Change Set?                         | 15                      |
|     | Adding a Change Set                           | 15                      |
|     | Example – Setting the Ethernet external Clock | 16                      |
|     | Error handling with a Change Set              | 16                      |
| 4.  | ISP (In System Programming)                   | 17                      |
| 9   | SE-UART Connection                            | 17                      |
|     | UART Settings                                 |                         |
|     | Dynamic Baud Rate Change                      | 17                      |
|     | Baud Rate Override                            | 17                      |
| U   | ser Guide                                     | Preliminary Information |

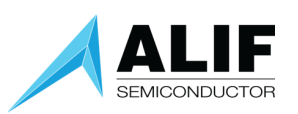

|    | UART Errors – PermissionError                              |    |
|----|------------------------------------------------------------|----|
|    | UART Errors – Disconnected                                 |    |
|    | UART Errors – FileNotFoundError                            |    |
|    | ISP Discovery                                              |    |
|    | ISP when in Low power mode                                 |    |
| 5. | Tool Flow                                                  | 20 |
|    | Debug Stubs                                                | 20 |
|    | MRAM Burners                                               | 21 |
| 6. | Running the Tools                                          | 22 |
|    | tools-config                                               | 22 |
|    | Tools-config command line mode:                            | 23 |
|    | app-gen-rot                                                | 24 |
|    | app-gen-toc                                                | 26 |
|    | Valid LoadAddress Regions                                  |    |
|    | Note on Factory (Blinky) for ENSEMBLE E1C and BALLETTO B1C |    |
|    | app-write-mram                                             |    |
|    | Maintenance Mode Internals                                 |    |
|    | Maintenance Mode reporting                                 |    |
|    | Erase option                                               |    |
|    | Padding binaries (-p option)                               |    |
|    | JTAG Method (-m)                                           |    |
|    | No Reset option (-nr)                                      |    |
|    | Images option (-i)                                         | 35 |
|    | SKIP Images option (-S)                                    |    |
|    | SWITCH option (-s)                                         |    |
|    | No reset option (-nr)                                      |    |
|    | ATOC Policy                                                |    |
|    | updateSystemPackage                                        |    |
|    | No Reset option (-nr)                                      |    |
|    | No Authentication (-na) option                             |    |
|    | Setting the part as default                                |    |
|    | maintenance                                                |    |
|    | Running the Tool                                           |    |
|    | Command line options                                       |    |
|    | Maintenance Menu Grouping                                  |    |

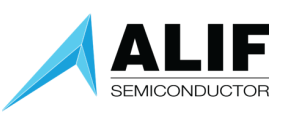

| C    | Device Control                                        | .43  |
|------|-------------------------------------------------------|------|
| C    | Device Information                                    | .45  |
| Ν    | ИRAM                                                  | .55  |
| ι    | Jtilities                                             | .56  |
| S    | Setting capabilities                                  | . 59 |
| R    | ROM                                                   | . 60 |
| арр  | p-assets-gen                                          | .63  |
| арр  | p-provision                                           | .65  |
| арр  | p-secure-debug (rma)                                  | .66  |
| Тос  | bl Exit codes                                         | . 68 |
| NA   | CK Error Handling                                     | . 69 |
| TIM  | 1EOUT Error Handling                                  | . 69 |
| 7. R | RECOVERY MODE                                         | . 70 |
| SER  | ROM Error Codes                                       | .70  |
| 8. C | CONDUCTOR Tool Flow                                   | .72  |
| Cor  | nfiguration Options                                   | .72  |
| S    | STATIC configuration                                  | .72  |
| C    | DYNAMIC configuration                                 | .72  |
| V    | Nild-West configuration                               | .72  |
| Usi  | ng the CONDUCTOR Tool with SETOOLS                    | .72  |
| Mis  | scellaneous Feature set supported from CONDUCTOR tool | .74  |
| SE_  | BOOT_INFO                                             | .74  |
| 9. C | Document History                                      | . 75 |

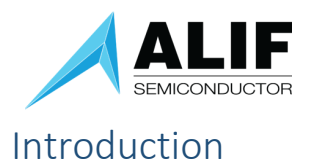

# The Alif Security Toolkit (SETOOLS) contains several tools (written in Python3) required to program and provision an Alif Semiconductor SoC device.

Provisioning means being able to add images to the internal NVM storage (MRAM) as well as adding Security assets such as Keys to the One Time Programmable memory (OTP).

ALIF images, known as System TOC (STOC), for the device are already provisioned into the MRAM, a user cannot change these, but can update to a new STOC version supplied by Alif. User images such as Application programs (binaries written for A32 or M55 cores) need to be packaged and written to the MRAM. The packages are called an Application Table of Contents (ATOC).

There are also pre-built binary images for the ALIF Table of Contents (STOC) Package. The STOC contains the latest binary version of SERAM. The STOC also contains debug stubs which will execute on the Application cores to allow connection from the Debugger. These stubs are only loaded to Application CPUs that are not configured to run.

**NOTE:** These tools are designed to work with the following environment:

- Windows PC Executables (Windows 10/11)
- LINUX Executables (Ubuntu 18.4/20.4/22.4)
- MacOS Executables (tested with OS Sonoma 14.1).
- Ensemble DevKit Gen 2

The Alif <u>Ensemble DevKit User Guide (Gen 2)</u> includes instructions on how to connect the SE-UART output of the CPU to the host computer. This guide will then refer to the <u>Alif Security Toolkit Quick Start</u> <u>Guide</u> which contains instructions for installation of these tools.

This release version is app-release-exec-windows(linux)(macos)-SE\_FW\_1.103.0\_DEV.zip

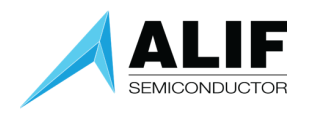

### 1. Python Executables

The Security tools are executable images, previously these python scripts were delivered as source code. These executables do not require python or any pre-requisite libraries to be installed.

#### Example:

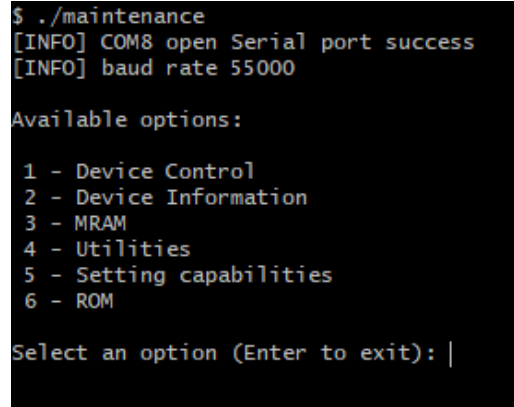

Previously you were required to run

```
$ python3 <tool-name>.py
```

Now you just run \$ <tool-name>

```
$ ./<tool-name>
```

NOTE: Screenshots in this document and other application notes or user guides might show the previous format but apply to this version or later releases if you enter just <tool-name> instead of "python3 <tool-name>.py".

### 2. Quick User Guide

Please ensure you have followed the Installation Guide in the Alif Security Toolkit Quick Start Guide before proceeding.

The recommended <release-location> installation directories are:

| Windows: | C:\app-release-exec                  |
|----------|--------------------------------------|
| Linux:   | /home/\$USER/app-release-exec-linux  |
| MAC OS:  | /Users/\$USER/app-release-exec-macos |

#### Updating to the latest ALIF release

\$ cd <release-location>

\$ updateSystemPackage

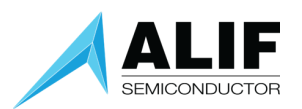

#### Adding / Changing an application image

To change or update an image to add to MRAM do the following:

```
$ cd <release-location>
$ edit build/config/app-cfg.json and add new binaries images
$ app-gen-toc
(Or use below command to use a different configuration)
$ app-gen-toc -f build/config/app-myfile.json
$ app-write-mram
```

The app-gen-toc tool performs the packaging of your binary ready for writing to the MRAM.

The app-write-mram.py tool performs the writing of the application package to the MRAM. After this is completed, it will reset your target platform and the contents of the MRAM will be executed.

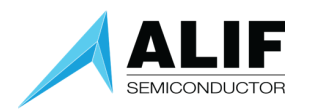

### 3. TOC Packages

The device will arrive already provisioned. This means that the SES is already programmed into MRAM.

#### System Table of Contents (STOC)

On the initial power up of the device you will see the following SE-UART output:

| 💻 COM7 - Ter                                                                            | ra Term VT                                    |                                             |                                         |               |                |                       |                             |         | _                     | × |
|-----------------------------------------------------------------------------------------|-----------------------------------------------|---------------------------------------------|-----------------------------------------|---------------|----------------|-----------------------|-----------------------------|---------|-----------------------|---|
| File Edit Set                                                                           | up Control                                    | Window Help                                 |                                         |               |                |                       |                             |         |                       |   |
| SEROM v1.96                                                                             | .0 0×0000                                     | B400                                        |                                         |               |                |                       |                             |         |                       |   |
| SES B4 v1.10<br>[SES] No AT<br>[SES] STOC ]<br>[SES] No LF                              | 04.0 Feb :<br>OC<br>DEVICE ok<br>XTAL         | 18 2025 17:31:                              | : 48                                    |               |                |                       |                             |         |                       |   |
| [SES] SERAM<br>[SES] STOC<br>[SES] M55-H]<br>[SES] LCS=1<br>[SES] FC:Rgi<br>Ø:2 7:0 8:0 | bank ØxØ<br>ok<br>E booted f<br>n<br>9:0 13:0 | is valid and<br>from address @<br>13:1 13:2 | booted<br>3x58000000                    |               |                |                       |                             |         |                       |   |
| Name                                                                                    | CPU                                           | Store Addr                                  | Obj Addr                                | Dest Addr     | Boot Addr      | Size                  | Version                     | Flags   | Time (ms)             |   |
| DEVICE<br>* Seramo<br>Seram1                                                            | СМ0+<br>СМ0+<br>СМ0+                          | 0×805C1EC0<br>                              | 0x805C14C0<br>0x0000000C0<br>0x00020AC0 | <br>          | <br>           | 340<br>90360<br>90360 | 1.0.0<br>1.104.0<br>1.104.0 | u V<br> | 15.83<br>0.00<br>0.00 |   |
| Legend: 〈u〉<br>[SES] SE fre                                                             | (C)ompress                                    | sed,(L)oaded,(<br>s 100.85 MHz              | U)erified,(s                            | )kipped verif | ication,(B)oot | ed, (E)ncryp          | ted,(D)eferr                | ed.     |                       |   |

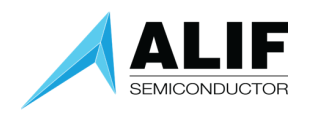

#### **SE-UART Output Fields**

The output from the SE-UART shows what SES has processed during the boot sequence of the device.

#### **SEROM**

Shows the version of the SEROM software and the SoC revision register contents.

#### Banner

Shows the version of the SES software.

#### LCS (Life Cycle State)

Shows the LCS state of the device.

#### [SES] Output

Shows the state of processing the STOC and ATOC images found in MRAM.

#### Device configuration

| <b>ESES 1</b> | No ATOC          |         |            |
|---------------|------------------|---------|------------|
| ESES 1        | System partition | address | 0x80580000 |
| ESES 1        | SŤOC DEŨICE ok   |         |            |
| ESES 1        | No LF XTAL       |         |            |
| <b>ESES 1</b> | STOC ok          |         |            |

#### Other images processing -

| [SES] | STOC | ok |
|-------|------|----|
| [SES] | ATOC | ok |

#### [SES] Table

Shows the details of all TOC objects processed from MRAM.

Name ASCII string name from the JSON file.

- DEVICE Shows a DEVICE Config object. \_
- SERAM0/1 Shows the two Banks of SES software. An asterisk ('\*') denotes which Bank was \_ booted from.
- HE DBG Shows the default Debug stub executed if no ATOC is present.

Which CPU is being targeted. CPU

Store Address Where in MRAM is this object stored.

Obj Address **TOC address** 

Dest Addr Where in RAM is this object being copied to.

- What address is being used to Boot from. Boot Addr
- Size Size of the binary object
- Version Version ID specified in the JSON file.
- Flags
- С
- Image is Compressed Image is Uncompressed u

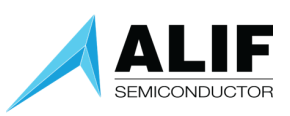

| L    | Image is LOADED to a RAM location                                                  |
|------|------------------------------------------------------------------------------------|
| V    | Image is VERIFIED                                                                  |
| S    | Image is SKIPPED                                                                   |
| В    | Image has been BOOTED                                                              |
| D    | Image is DEFERRED, Booting will happen later                                       |
| Time | Time in microseconds from the start of TOC processing until completion, this could |
|      | include booting.                                                                   |

Deferred images will not display their details in the initial SES Banner print. The reason is that SES SKIPS these images on boot and so there are no details.

Once the object is Un deferred then the details can be displayed.

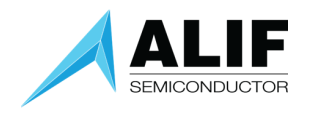

#### SES Boot Error messages

SES can report the following Boot loader messages:

| BL_ | _STATUS_OK                                 | 0x00 |
|-----|--------------------------------------------|------|
| BL_ | _ERROR_APP_INVALID_TOC_ADDRESS             | 0x01 |
| BL_ | _ERROR_APP_INVALID_TOC_OFFSET              | 0x02 |
| BL_ | _ERROR_UNALIGNED_ADDRESS                   | 0x03 |
| BL_ | _ERROR_INVALID_TOC_ADDRESS_RANGE           | 0x04 |
| BL_ | _ERROR_INVALID_TOC_FLAGS                   | 0x05 |
| BL_ | _ERROR_INVALID_IMAGE_DATA                  | 0x06 |
| BL_ | _ERROR_CERTIFICATE_NO_VERIFY_IN_MEMORY     | 0x07 |
| BL_ | _ERROR_CERTIFICATE_NO_VERIFY_IN_FLASH      | 0x08 |
| BL_ | _ERROR_CERTIFICATE_INVALID_LOAD_ADDRESS    | 0x09 |
| BL_ | _ERROR_CERTIFICATE_INVALID_CHAIN           | 0x0A |
| BL_ | _ERROR_CERTIFICATE_STORAGE_ADDRESS_INVALID | 0x0B |
| BL_ | _ERROR_DEVICE_ADDRESS_INVALID              | 0x0C |
| BL_ | _ERROR_UNCOMPRESS_FAILED                   | 0x0D |
| BL_ | _ERROR_SIGNATURE_VERIFY_FAILED             | 0x0E |
| BL_ | _ERROR_APP_ACCESSING_PROTECTED_AREA        | 0x0F |
| BL_ | _ERROR_ICV_ACCESSING_PROTECTED_AREA        | 0x10 |
| BL_ | _ERROR_FAILED_TOC_CRC32                    | 0x11 |
| BL_ | _ERROR_INVALID_TOC                         | 0x12 |
| BL_ | _ERROR_EXCEED_MAXIMUM_TOC_ENTRIES          | 0x13 |
| BL_ | _ERROR_NOT_IMAGE_NOT_DEVICE_CFG            | 0x14 |
| BL_ | _ERROR_INVALID_TOC_ENTRY_ID                | 0x15 |
| BL_ | _ERROR_INVALID_CPU_ID                      | 0x16 |
| BL_ | _ERROR_ENTRY_NOT_SIGNED                    | 0x17 |
| BL_ | _ERROR_LOAD_TO_MRAM_NOT_ALLOWED            | 0x18 |
| BL_ | _ERROR_NO_FREE_SLOTS                       | 0x19 |
| BL_ | _ERROR_INVALID_M55_BOOT_ADDRESS            | 0x1A |
| BL_ | _TOC_OBJECT_NOT_FOUND                      | 0x1B |
| BL_ | _TOC_OBJECT_FOR_CPU_NOT_FOUND              | 0x1C |
| BL_ | _TOC_IMAGE_NOT_BOOTABLE                    | 0x1D |
| BL_ | _TOC_IMAGE_NOT_FOUND                       | 0x1E |
| BL_ | _ERROR_COMPRESSION_NOT_SUPPORTED           | 0x1F |
| BL_ | _TOC_IMAGE_DEVICE_MISMATCH                 | 0x20 |
| BL_ | _ERROR_UPD_SIGNATURE_INCORRECT             | 0x21 |
| BL_ | _ERROR_UPD_IMG_IN_MRAM_NOT_SUPPORTED       | 0x22 |

#### Firewall Exception messages

Firewall Components can raise exceptions at run time when they reject bus transactions because they didn't pass the various checks. Such exceptions are reported on the SES output screen.

Firewall exception from FC13, caused by Master ID 0x11 at address 0x80580000, transaction properties 0x00020000

| Meaning:             |                                                                                                    |                                                            |
|----------------------|----------------------------------------------------------------------------------------------------|------------------------------------------------------------|
| FC <number></number> | Firewall component which generated the exception.                                                                         |                                                            |
| Master ID            | The Corstone Master ID that issued the transaction causing the APP CPU, but can also be another Corstone master like a DM | he exception. It can be an<br>A controller, USB host, etc. |
| Address              | The address targeted by the transaction.                                                                                  |                                                            |
| User Guide           | 11                                                                                                    | Preliminary Information                                    |

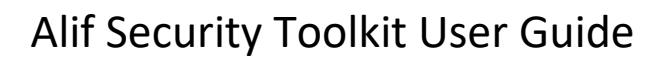

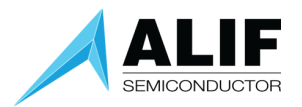

Transaction properties are the value of the Corstone register FE\_TP. The bits in it indicate the transaction properties read/write, data/instruction, unprivileged/privileged, and secure/non-secure.

#### **Firewall Configuration Errors**

On Boot up you may see messages such as:

```
[WARNING] ATOC firewall configuration skipped: FC:11 Rgn:1 error=3
```

This indicates that some firewall region configuration fragments in the ATOC device configuration files was rejected for some reason. The error code indicates the reason.

| Error Definition |                        | Description                                                              |
|------------------|------------------------|--------------------------------------------------------------------------|
| 1                | FW_CFG_ERR_MASTER_ID   | The region uses the Secure Enclave's Master ID (0), which is not allowed |
| 2                | FW_CFG_ERR_ICV_CONFIG  | The region is configured by the SE firmware and cannot be reconfigured   |
| 3                | FW_CFG_ERR_ICV_PROT    | The region overlaps with an Alif protected area (partially or fully)     |
| 4                | FW_CFG_ERR_REGION_SIZE | Invalid region size code. The maximum region size code is 32 (4GB)       |

#### Error messages – no ATOC in MRAM

If there is no ATOC in MRAM, the following error messages are displayed -

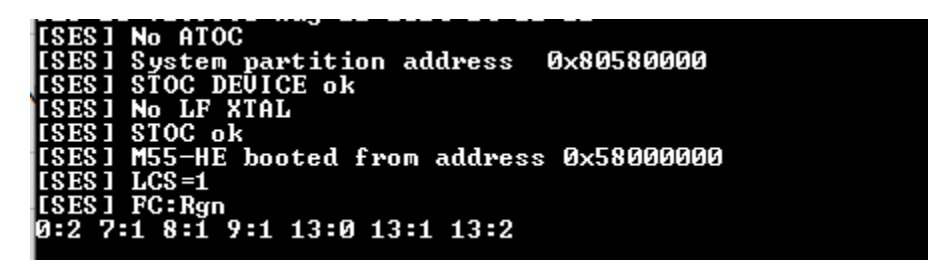

Any other errors during the boot process will be reported.

#### Application Table of Contents (ATOC)

The default Application TOC package contains a Factory image, which Blinks the LEDs on the Development board.

Our releases consist of:

- M55\_HE\_TCM LED Blinky program.

This code is stored in MRAM and copied to a RAM location (The TCM for the M55\_HE\_CPU) and booted.

```
To try the Blinky program
$ cd <release-location>
$ app-write-mram
```

To rebuild this ATOC package

User Guide AUGD0005 v1.104.0 January 2025 **Preliminary Information** 

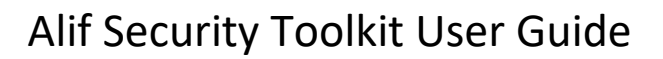

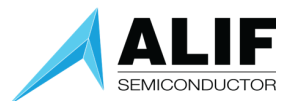

\$ cd <release-location> \$ app-gen-toc -f build/config/app-cfg.json \$ app-write-mram

**NOTE**: When using an E1C or B1C device you must use the app-cfg-1c.json file.

#### ATOC Placed Images

ATOC packages allow for the absolute placement of user images in MRAM. See "mramAddress" option in the app-gen-toc configuration file.

Users must ensure that these images conform to the MRAM alignment rules and always be 16-byte aligned.

Images that are managed by the ATOC tool i.e., not placed at an absolute address are guaranteed to be aligned correctly.

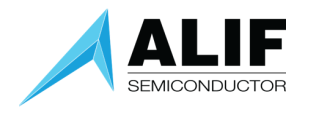

#### NTOC Images

NTOC (No TOC) images are Execute in place (XIP) images stored at the base address of MRAM.

M55\_HE is the *only* CPU that executes these images.

These images are not generated by the Security Toolkit i.e., they are not ATOC images as they have restrictions such as they cannot be signed.

SES uses the following algorithm to process these objects:

```
IF ATOC is present
   Process ATOC and Boot
ELSE
   IF MTOC is present
    Process MTOC and Boot
ELSE
   IF (0x80000000 and 0x80000004 has valid $SP and $PC)
        ReleaseM55_HE
   ELSE
        Load STOC Debug stub (if present)
```

SES reads the first two 32-bits of MRAM:

- Word1 = \$SP (Stack Pointer)
- Word2 = \$PC (Program Counter)

Then uses the following logic:

- Is the Program counter in the valid Application address range of MRAM?
- Is the Stack Pointer in a valid RAM memory range?

If these above criteria are not met, then the image will not be released (booted).

**NOTE**: MTOC support was dropped in CMSIS release V0.9.1.

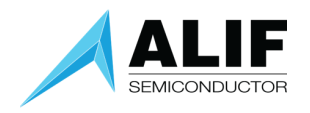

#### Change Sets

Change Sets are used to allow for Static initialization of registers at Boot up time.

This is known as Static device configuration. Change Set data is processed and executed as part of the TOC processing. A User could use this for peripheral / register / memory initialization without the necessity to write any code. Pin muxing, Firewall, Clock, Event, and Interrupt masking can be programmed using this method.

Change Sets can be added to the STOC packages (by ALIF only) and to the Application TOC packages by Users.

#### What is a Change Set?

A Change Set is a group of 32-bit values representing an Address, a Mask, and a Value. With these three elements, any memory or register address can be modified using Change Sets.

#### Adding a Change Set

If we take the application configuration file app-cfg.json

```
{
    "BLINK-HE": {
        "binary": "m55_blink_he.bin",
        "version" : "1.0.0",
        "cpu_id": "M55_HE",
        "loadAddress": "0x60000000",
        "flags": ["load", "boot"]
    }
},
"DEVICE": {
        "binary": "device-config.json",
        "version" : "0.5.00"
},
```

Here we have added a DEVICE configuration section. The device-config.json file is as follows:

```
{
    "clocks": {
        "ChangeSets" : [
        {
            "address" : "0x08000018",
            "mask" : "0xFFFFFFFF",
            "value" : "0xdeadbeef"
        }
        ]
}
```

For this example, we are adding a Change Set to a location in Global memory SRAM\_1 (0x080000018).

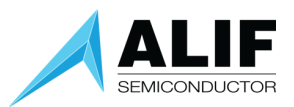

When SES boots it will process the DEVICE Configuration section in MRAM

| [SES] System [<br>[DEV] Change S                                   | IOC address Ø><br>Set                                 | 80580000                                             |              |              |  |
|--------------------------------------------------------------------|-------------------------------------------------------|------------------------------------------------------|--------------|--------------|--|
| Address                                                            | Mask                                                  | Value                                                |              |              |  |
| 0×08000004<br>0×0800000C<br>0×08000010<br>0×08000010<br>0×08000008 | 0×FFFFFFFF<br>0×0000FFFF<br>0×FFFFFFFFF<br>0×FFFFFFFF | Ø×DEADBEEF<br>Ø×DEADBEEF<br>Ø×ØØØØCØDE<br>Ø×ØØØØCAFE |              |              |  |
| [DEV] Wounding<br>[SES] System<br>[DEV] Change                     | g Data: 0x00C0<br>partition<br>Set                    | )3FFB<br>processed <0                                | )×000000000> | BL_STATUS_OK |  |
| Address                                                            | Mask                                                  | Value                                                |              |              |  |
| 0×08000018                                                         | 0×FFFF0000                                            | Ø×DEADBEEF                                           |              |              |  |
| [SES] Applicat                                                     | tion partition                                        | processed (0                                         | )×00000000>  | BL_STATUS_OK |  |

In this example, there are some DEVICE configurations for the ALIF System TOC then the Application TOC is processed we see the Change Set being applied.

#### Example – Setting the Ethernet external Clock

The Ethernet external clock can be enabled using the following Change Set configuration.

```
"ChangeSets" : [
    {
        "address" : "0x71007408",
        "mask" : "0x00000001",
        "value" : "0x00000001"
    }
]
```

After SERAM processes the above Change Set, the Ethernet external clock will be enabled.

#### Error handling with a Change Set

There are some checks done within SES for addresses added through Changesets. These include:

• Checking the address is not within the ALIF MRAM area.

#### Invalid address in STOC partition

In the example below an attempt is made to write to the STOC MRAM area

| ISES] LCS=0<br>[SES] System ]<br>[DEV] Change S  | partition addr                               | ess Øx8058                             | 0000                                                                                                    |                              |  |
|--------------------------------------------------|----------------------------------------------|----------------------------------------|----------------------------------------------------------------------------------------------------|------------------------------|--|
| Address                                          | Mask                                         | Value                                  |                                                                                                    |                              |  |
| 0x08000018<br>  0x805C14E0<br>[ERROR] addres     | ØxFFFFFFFF<br>ØxFFFFFFFFF<br>s 805c14e0 is   | 0×DEADBEEF<br>0×0000CAFF<br>in STOC pa | rtition                                                                                                    |                              |  |
| [DEV] Wounding<br>[SES] System<br>[SES] Applicat | y Data: 0x00C0<br>partition<br>ion partition | 3FFB<br>processed<br>processed         | <pre></pre> <pre></pre> | BL_STATUS_OK<br>BL_STATUS_OK |  |

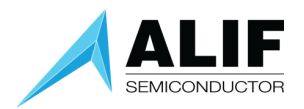

### 4. ISP (In System Programming)

ISP is a mechanism for connecting to the Secure Enclave using the Secure Enclave UART (SE-UART) and performing various operations with the device.

Please ensure the prerequisite python packages are installed before starting. See the installation instructions in the Alif Security Toolkit Quick Start Guide.

#### **SE-UART** Connection

#### UART Settings

| Baud Rate    | 55000 (default) |
|--------------|-----------------|
| Data         | 8 bits          |
| Parity       | None            |
| Stop Bits    | 1 bit           |
| Flow control | None            |

#### Dynamic Baud Rate Change

Tools updating MRAM (updateSystemPackage, app-write-mram) will increase the baud rate from the default value to 921600 baud. Once the operation is completed the Baud rate is set back to the default value.

Use the '-s' option to override this dynamic change facility.

SES supports MRAM updates at the standard HF RC/XO frequencies, with baud rate bumping. I.e., no need to specify '-s'. If the device is running at a non-standard frequency, via the 1/X or 1/Z dividers - the MRAM updates should be done via the '-s' switch.

#### Baud Rate Override

The ISP method uses a default baud rate. For REV\_A1 devices this is 100000. You can override the default baud rate by doing either:

- Edit the local configuration file isp\_config\_data.cfg and change baudrate.
- Use the -b option e.g. -b 55000

All ISP tools have this option.

#### UART Errors - PermissionError

```
updateSystemPackage.py
Burning: System Package in MRAM
Selected Device:
Part# E7 (AE722F80F55D5LS) - 5.5 MRAM / 13.5 SRAM - Rev: B4
Connecting to the target device...
[INFO] baud rate 55000
[INFO] dynamic baud rate change Enabled
[ERROR] openSerial could not open port 'COM7': PermissionError(13, 'Access is denied.', None, 5)
[ERROR] iso openSerial failed for COM7
```

There is only one SE-UART on the device. If you are using ISP, please ensure you have no other Tera term or putty sessions using the same SE-UART. The following shows the output if the SE-UART is already being used by another program:

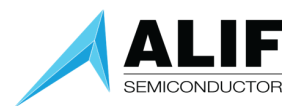

This indicates that the UART is already being used (e.g., a Tera-Term session is still running).

#### UART Errors – Disconnected

This error occurs when a Disconnect event occurs such as Powering off the FDTI UART whilst in an ISP operation.

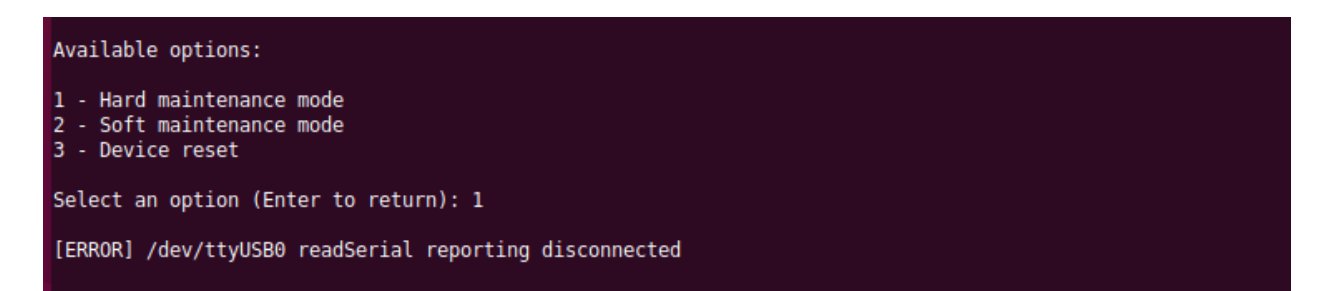

In this example, we are in Hard Maintenance mode waiting for input from the Target board. The UART power is turned off and we will see the following error message printed that there has been a disconnection event.

#### UART Errors – FileNotFoundError

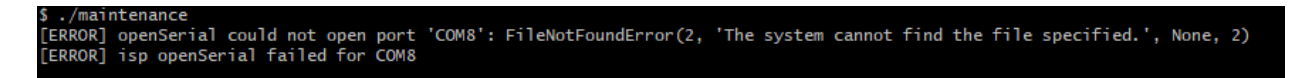

This error usually indicates that your target system is not powered.

#### **ISP** Discovery

This command discovers the available Serial communication ports. The first time you execute an SETOOLS script you will be prompted for the required serial port.

When the ports are presented, just enter the port name and press [ENTER]. Just pressing [ENTER] will pick the last item in the list.

This port data is saved in a local configuration file (isp\_config\_data.cfg).

The next time an SETOOLS command is invoked if this configuration file is present, it will use the parameters from this file.

To override this option simply use the -d option:

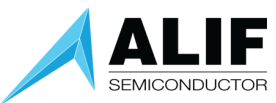

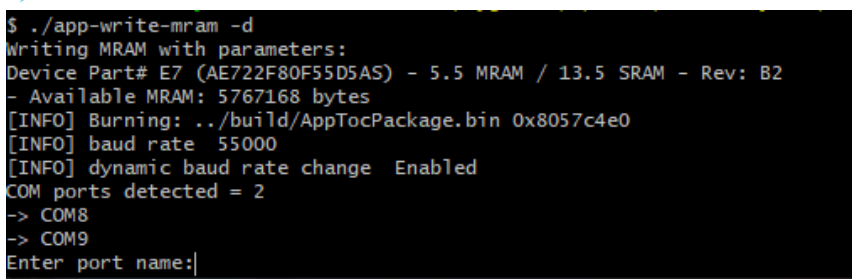

This will force a re-discovery of the Serial ports.

All the MRAM ISP tools have the discovery option which will prompt you for the serial port.

#### ISP when in Low power mode

When an application has put the device into STOP power mode, ISP will not be operational (the device is Powered off).

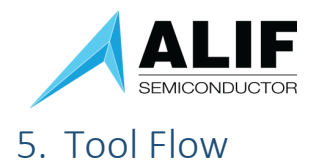

The tools allow a user to provision the device.

This includes programming MRAM with application binaries for A32 and M55 embedded processors available for user applications.

a. Use tools-config to review and modify current tool options.

b. Generate RoT with app-gen-rot.py only once (or anytime new keys are required) – **Not required** as this release packet already contains a sample RoT and corresponding keys and certificates, but it can be used if user wants to re-generate the RoT.

c. Edit build/config/app-cfg.json file (or a json file with other name) with images to include in the desired **AppTocPackage.bin** image and copy the binaries into the build/directory. Run app-gentoc.py to generate the package.

d. Power on the board and connect the Serial interface for the following steps.

- d.1 (Optional) Use updateSystemPackage.py to update latest Alif Secure Enclave firmware.
- d.2 Use app-write-mram.py to upload the AppTocPackage.bin image into the MRAM.d.2.1 (Optional) Reset the board to reboot the chip to verify that the SERAM image loads and boots properly.

#### Debug Stubs

To enable connection with the debugger such as ARM-DS, the target core needs to be running.

This is achieved by running debug stubs on the cores. If the M55\_HE Application core does not have an application loaded for it a debug stub will be installed for it. This is done automatically by SES if no Application for the M55\_HE is detected. This is not a TOC based debug stub and so does not appear in any Table of contents enquiries. (NOTE: It is important by wiring instructions directly to the TCM memory of the M55\_HE and releasing the core)

For the other APP cores, the user must instantiate debug stubs by entering them in an ATOC configuration file.

```
You can create an ATOC image with 3 SRAM debug stubs for the 3 CPU cores by running

app-gen-toc -f build/config/app-cpu-stubs.json

Then erase the application part of MRAM by running

app-write-mram -e app

And then write the image with 3 debug stubs to MRAM by running

app-write-mram
```

Details of these programs are described below.

The following is the SE-UART output on boot when the Application MRAM is not programmed.

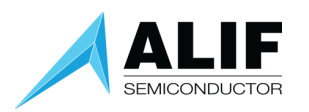

| +                                                                                                    |                 |            |                            |                          |                          | <b>+</b>         | +                  |              |                     |
|----------------------------------------------------------------------------------------------------|-----------------|------------|----------------------------|--------------------------|--------------------------|------------------|--------------------|--------------|---------------------|
| Name                                                                                                    | CPU             | Store Addr | Obj Addr                   | Dest Addr                | Boot Addr                | Size             | Version            | Flags        | Time (ms)           |
| SERAMØ                                                                                                    | CMØ+            |            | 0×00000120                 |                          |                          | 54976            | 1.0.0              | us           | 0.00                |
| DEVICE                                                                                                    | СМØ+<br>СМØ+    | 0×805C1F20 | i 0x00020B20<br>0x805C1520 |                          |                          | i 54976<br>i 760 | : 1.0.0<br>: 0.5.5 | us<br>uV     | : 0.00;<br>: 10.41; |
| A32_DBG                                                                                                    | A32_0<br>M55-HP | 0x805C2C20 | 0x805C2220                 | 0x02000000<br>0x50000000 | 0x02000000<br>0x50000000 | 644              | 1.0.0<br>1.0.0     | uLVB<br>uLUB | 9.69                |
| HE_DBG                                                                                                    | M55-HE          | 0×805C4B80 | 0x805C4180                 | 0×60000000               | 0×60000000               | 2256             | 9.9.9              | uLVB         | 9.97                |
| Legend: <u><c>ompressed,<l>oaded,<u>erified,<s>kipped verification,<b>ooted,<e>ncrypted,<deferred< th=""></deferred<></e></b></s></u></l></c></u> |                 |            |                            |                          |                          |                  |                    |              |                     |

The debug stubs, denoted by the \_DBG names, are loaded by SES for each relevant Application core.

#### **MRAM Burners**

Two tools used to write MRAM

- updateSystemPackage
- app-write-mram

One will update the System TOC (STOC) and the other will update the Users Application MRAM area.

When using a generated TOC package this will be guaranteed to correctly aligned and padded for writing to MRAM.

In the case of User supplied images the burning tool will warn of any alignment issues such as not being aligned on 16-byte boundaries. The user will need to correct the issue(s) and re-run the burning tool.

Both tools require that SES is running on the Target device. If you are in Recovery mode, these tools will not work as the ISP protocol command sets are different between SEROM and SERAM.

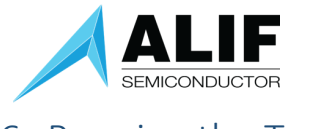

### 6. Running the Tools

ETOOLS OPTIONS CONFIGURATION

#### tools-config tool

From the command prompt.

#### \$ tools-config

This script will show the current tool options and allow for their modification.

Press the menu number to show available options.

| Available options:<br>1 - Ensemble (default)<br>Please enter the number of your option: 1<br>Available options:<br>1 - E7 (AE722F80F55D5LS) - 5.5 MRAM / 13.5 SRAM (default)<br>2 - E7 (AE722F80F55D5AS) - 5.5 MRAM / 13.5 SRAM<br>3 - E5 (AE512F80F55D5LS) - 5.5 MRAM / 13.5 SRAM<br>4 - E5 (AE512F80F55D5AS) - 5.5 MRAM / 13.5 SRAM<br>5 - E5 (AE512F80F55D5AS) - 5.5 MRAM / 8.25 SRAM<br>5 - E5 (AE512F80F55B2LS) - 5.5 MRAM / 8.25 SRAM<br>7 - E3 (AE302F80F55D5LE) - 5.5 MRAM / 13.5 SRAM<br>8 - E3 (AE302F80F55D5AE) - 5.5 MRAM / 8.25 SRAM<br>10 - E3 (AE302F80F55B2AE) - 5.5 MRAM / 8.25 SRAM<br>11 - E3 (AE302F80F55B2AE) - 5.5 MRAM / 8.25 SRAM<br>12 - E3 (AE302F80F55B2AE) - 5.5 MRAM / 3.75 SRAM<br>13 - E1 (AE101F4071542LH) - 1.5 MRAM / 4.5 SRAM<br>Please enter the number of your option:     |                                                                                                    |
|----------------------------------------------------------------------------------------------------|----------------------------------------------------------------------------------------------------|
| <pre>1 - Ensemble (default) Please enter the number of your option: 1 Available options: 1 - E7 (AE722F80F55D5LS) - 5.5 MRAM / 13.5 SRAM (default) 2 - E7 (AE722F80F55D5AS) - 5.5 MRAM / 13.5 SRAM 3 - E5 (AE512F80F55D5AS) - 5.5 MRAM / 13.5 SRAM 4 - E5 (AE512F80F55D5AS) - 5.5 MRAM / 13.5 SRAM 5 - E5 (AE512F80F55D5LS) - 5.5 MRAM / 13.5 SRAM 6 - E5 (AE512F80F55D5LS) - 5.5 MRAM / 13.5 SRAM 7 - E3 (AE302F80F55D5LE) - 5.5 MRAM / 13.5 SRAM 10 - E3 (AE302F80F55D5AE) - 5.5 MRAM / 8.25 SRAM 11 - E3 (AE302F80F55D5AE) - 5.5 MRAM / 8.25 SRAM 12 - E3 (AE302F80F55D5AE) - 5.5 MRAM / 8.25 SRAM 13 - E1 (AE101F4071542LH) - 1.5 MRAM / 4.5 SRAM Please enter the number of your option:   </pre>                                                                                                    | Available options:                                                                                                    |
| Please enter the number of your option: 1<br>Available options:<br>1 - E7 (AE722F80F55D5LS) - 5.5 MRAM / 13.5 SRAM (default)<br>2 - E7 (AE722F80F55D5AS) - 5.5 MRAM / 13.5 SRAM<br>3 - E5 (AE512F80F55D5LS) - 5.5 MRAM / 13.5 SRAM<br>4 - E5 (AE512F80F55D5AS) - 5.5 MRAM / 8.25 SRAM<br>5 - E5 (AE512F80F55D5AS) - 5.5 MRAM / 8.25 SRAM<br>6 - E5 (AE512F80F55D5LS) - 5.5 MRAM / 8.25 SRAM<br>7 - E3 (AE302F80F55D5LE) - 5.5 MRAM / 13.5 SRAM<br>8 - E3 (AE302F80F55D5LE) - 5.5 MRAM / 8.25 SRAM<br>10 - E3 (AE302F80F55D5LE) - 5.5 MRAM / 8.25 SRAM<br>11 - E3 (AE302F80F55D5LE) - 5.5 MRAM / 8.25 SRAM<br>11 - E3 (AE302F80F55D5LE) - 5.5 MRAM / 8.25 SRAM<br>12 - E3 (AE302F80F55D5LE) - 1.5 MRAM / 3.75 SRAM<br>13 - E1 (AE101F4071542LH) - 1.5 MRAM / 4.5 SRAM<br>Please enter the number of your option: | 1 - Ensemble (default)                                                                                                    |
| Available options:<br>1 - E7 (AE722F80F55D5LS) - 5.5 MRAM / 13.5 SRAM (default)<br>2 - E7 (AE722F80F55D5LS) - 5.5 MRAM / 13.5 SRAM<br>3 - E5 (AE512F80F55D5LS) - 5.5 MRAM / 13.5 SRAM<br>4 - E5 (AE512F80F55B2AS) - 5.5 MRAM / 8.25 SRAM<br>5 - E5 (AE512F80F55B2LS) - 5.5 MRAM / 8.25 SRAM<br>6 - E5 (AE512F80F55B2LS) - 5.5 MRAM / 8.25 SRAM<br>8 - E3 (AE302F80F55B2LE) - 5.5 MRAM / 13.5 SRAM<br>9 - E3 (AE302F80F55B2LE) - 5.5 MRAM / 13.5 SRAM<br>10 - E3 (AE302F80F55B2AE) - 5.5 MRAM / 8.25 SRAM<br>11 - E3 (AE302F80F55B2AE) - 5.5 MRAM / 8.25 SRAM<br>12 - E3 (AE302F80C1557LE) - 1.5 MRAM / 3.75 SRAM<br>13 - E1 (AE101F4071542LH) - 1.5 MRAM / 4.5 SRAM<br>Please enter the number of your option:                                                                                                  | Please enter the number of your option: 1                                                                                                    |
| 1 - E7 (AE722F&OF55D5LS) - 5.5 MRAM / 13.5 SRAM (default)<br>2 - E7 (AE722F&OF55D5LS) - 5.5 MRAM / 13.5 SRAM<br>3 - E5 (AE512F&OF55D5LS) - 5.5 MRAM / 13.5 SRAM<br>4 - E5 (AE512F&OF55D5LS) - 5.5 MRAM / 8.25 SRAM<br>5 - E5 (AE512F&OF55D5LS) - 5.5 MRAM / 8.25 SRAM<br>6 - E5 (AE512F&OF55B5LE) - 5.5 MRAM / 8.25 SRAM<br>8 - E3 (AE302F&OF55B5LE) - 5.5 MRAM / 8.25 SRAM<br>9 - E3 (AE302F&OF55B5LE) - 5.5 MRAM / 8.25 SRAM<br>10 - E3 (AE302F&OF55B5LE) - 5.5 MRAM / 8.25 SRAM<br>11 - E3 (AE302F&OF55B5LE) - 5.5 MRAM / 8.25 SRAM<br>12 - E3 (AE302F&OF55B5LE) - 1.5 MRAM / 3.75 SRAM<br>13 - E1 (AE101F4071542LH) - 1.5 MRAM / 4.5 SRAM<br>Please enter the number of your option:                                                                                                    | Available options:                                                                                                    |
|                                                                                                    | 1 - E7 (AE722F80F55D5LS) - 5.5 MRAM / 13.5 SRAM (default)<br>2 - E7 (AE722F80F55D5AS) - 5.5 MRAM / 13.5 SRAM<br>3 - E5 (AE512F80F55D5LS) - 5.5 MRAM / 13.5 SRAM<br>4 - E5 (AE512F80F55D5AS) - 5.5 MRAM / 8.25 SRAM<br>5 - E5 (AE512F80F55D5AS) - 5.5 MRAM / 13.5 SRAM<br>6 - E5 (AE512F80F55D5LS) - 5.5 MRAM / 8.25 SRAM<br>7 - E3 (AE302F80F55D5LE) - 5.5 MRAM / 8.25 SRAM<br>8 - E3 (AE302F80F55D5AE) - 5.5 MRAM / 8.25 SRAM<br>9 - E3 (AE302F80F55D5AE) - 5.5 MRAM / 13.5 SRAM<br>10 - E3 (AE302F80F55D5AE) - 5.5 MRAM / 13.5 SRAM<br>11 - E3 (AE302F80F55D5AE) - 5.5 MRAM / 5.75 SRAM<br>12 - E3 (AE302F40C1537LE) - 1.5 MRAM / 3.75 SRAM<br>13 - E1 (AE101F4071542LH) - 1.5 MRAM / 4.5 SRAM |

Choose the desired option pressing the option number (or press Enter key to choose the default one, shown in parentheses).

Once the tool options are configured, the rest of the tools will take these options automatically.

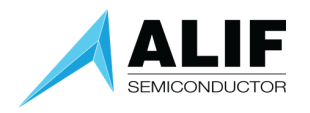

(Note: every time a new Part Number or device Revision is changed, it's recommended to re-generate the APP TOC Package using the app-toc.py tool).

#### Tools-config command line mode:

Besides the interactive mode explained above (with menus and selections), the tool also allows the user to select the Part# (option 1 in the menu) and Revision (option 2) using the following command line options:

- -p PART# (use double quotes). Examples:
  - -p "E7 (AE722F80F55D5AE) 5.5 MRAM / 13.5 SRAM"
  - -p "E1 (AE101F4071542UE) 1.5 MRAM / 4.25 SRAM"
  - -p "e7 (AE722F80F55D5AE) 5.5 mRAM / 13.5 srAM"
- -r REVISION. Examples:
  - -r B0
  - -r B2
  - -r B4

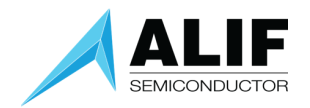

#### app-gen-rot tool

From the command prompt.

\$ app-gen-rot (-h for help)

The Security Tools already have a development key embedded.

You will need to use the -o, --overwrite flag to create a new one.

The tool will prompt the user to enter a password to encrypt the generated keys before saving them in the disk. The password will be saved as 'oem\_keys\_pass.pwd 'and it will be needed for each operation that requires reading the encrypted keys.

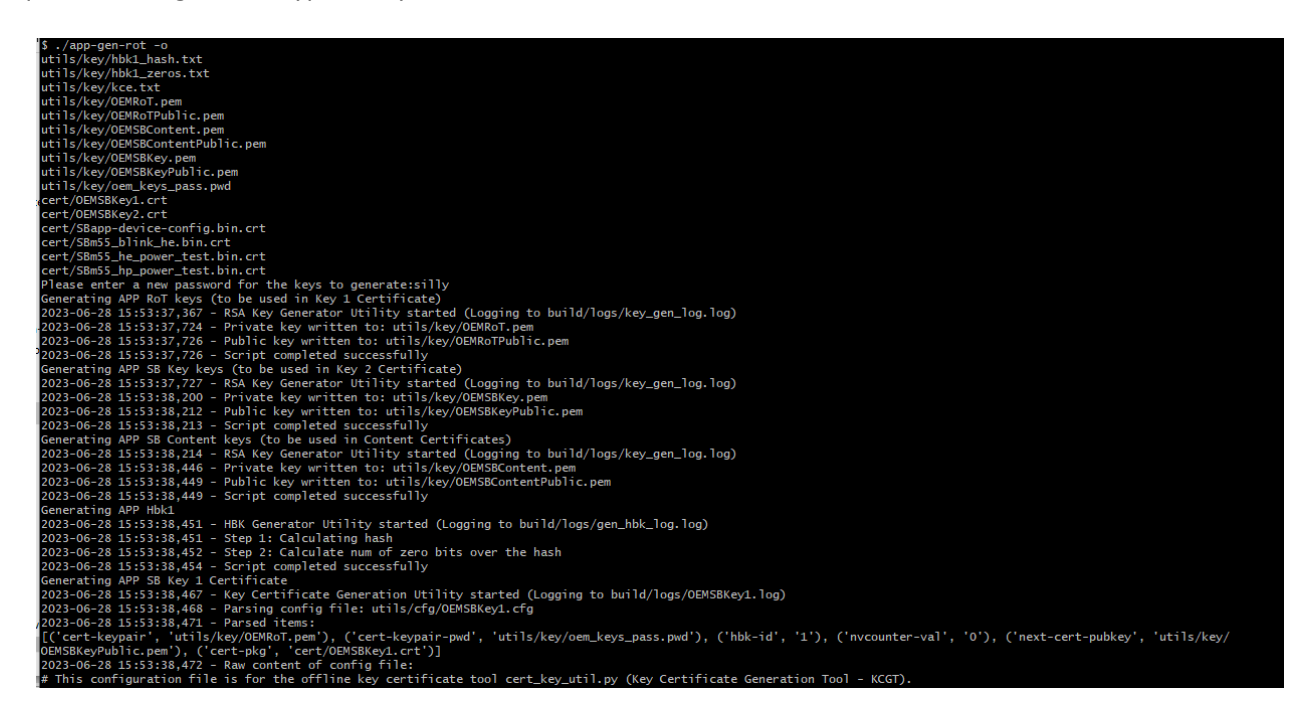

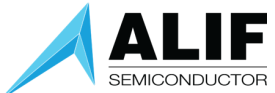

3-06-28 15:53:38,472 - Raw content of config file: his configuration file is for the offline key certificate tool cert\_key\_util.py (Key Certificate Generation Tool - KCGT). EY-CFG] rt-keypair = utils/key/OEMRoT.pem rt-keypair-pwd = utils/key/oem\_keys\_pass.pwd rtypan pro-id = 1 unter-val = 0 -cert-pubkey = utils/key/OEMSBKeyPublic.pem -pkg = cert/OEMSBKey1.crt pr-pwg = cert/Densak91.crt 223-06-28 15:53:38,474 - \*\*\*\*\* Creating Key certificate \*\*\*\* 223-06-28 15:53:38,484 - \*\*\*\*\* Certificate file creation has been completed successfully \*\*\*\* enerating APP 58 Key 2 Certificate 223-06-28 15:53:38,485 - Key Certificate Generation Utility started (Logging to build/logs/0EMS8Key2.log) 223-06-28 15:53:38,485 - Parsing config file: utils/cfg/0EMS8Key2.cfg 223-06-28 15:53:38,493 - Parsing config file: utils/cfg/0EMS8Key2.cft 223-06-28 15:53:38,493 - Parsing config file: utils/cfg/0EMS8Key2.cft 223-06-28 15:53:38,493 - Parsing config file: utils/cfg/0EMS8Key2.cft 223-06-28 15:53:38,493 - Parsing config file: 700FMSEcontentPublic.pem'), ('cert-kgv,' cert/DEMS8Key2.cft'] 223-06-28 15:53:38,494 - Rew content of config file: This configuration file is for the offline key certificate tool cert\_key\_util.py (Key Certificate Generation Tool - KCGT). The available parameters in this configuration file are the following 223-06-28 15:53:38,474 - \*\*\*\* Creating Key certificate \*\*\*\* 223-06-28 15:53:38,482 - Write the certificate to file 223-06-28 15:53:38,484 - \*\*\*\* Certificate file creation has been completed successfully \*\*\*\* enerating APP 38 Key 2 Certificate 223-06-28 15:53:38,485 - Key Certificate Generation Utility started (Logging to build/logs/OEMSBKey2.log) 223-06-28 15:53:38,485 - Parsing config file: utils/cfg/OEBSKey2.cft 223-06-28 15:53:38,493 - Parsing config file: utils/cfg/OEBSKey2.crt'] 223-06-28 15:53:38,493 - Parsed items: ('cert-keypair', 'utils/key/OEBSKEye,pem'), ('cert-keypair-pwd', 'utils/key/oem\_keys\_pass.pwd'), ('hbk-id', '1'), ('nvcounter-val', '0'), ('next-cert-pubkey', 'utils/ke /OEMSEcontentPublic.pem'), ('cert-kg', 'cert/OEBSKEy2.crt'] 223-06-28 15:53:38,494 - Raw content of config file: This configuration file is for the offline key certificate tool cert\_key\_util.py (Key Certificate Generation Tool - KCGT). EY-CFG1 」 pair = utils/key/OEMSBKey.pem pair-pwd = utils/key/oem\_keys\_pass.pwd

hbk-id = 1 mycounter-val = 0 ynext-cert-pubkg = utils/key/OEMSBContentPublic.pem Cert-pkg = cert/OEMSBKey2.crt 2023-06-28 15:53:38.497 - \*\*\*\* Creating Key certificate \*\*\*\* 2023-06-28 15:53:38.505 - Write the certificate to file 2023-06-28 15:53:38.505 - \*\*\*\* Certificate file creation has been completed successfully \*\*\*\* Check logs in build/logs/ directory Done!

Once finished, keys will be generated in *utils/key/*, certificates are generated in *cert/*, and logs in *build/logs/* folder.

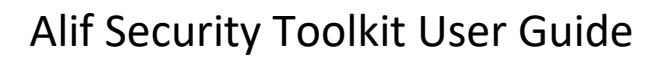

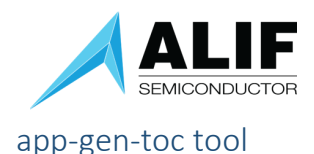

To generate the APP TOC Package, the <code>build/config/app-cfg.json</code> file must be configured. Alternatively, a configuration file can be created with a different name and the tool's "-f" option can cause that alternate file to be used as input to the program.

Here is an example configuration file:

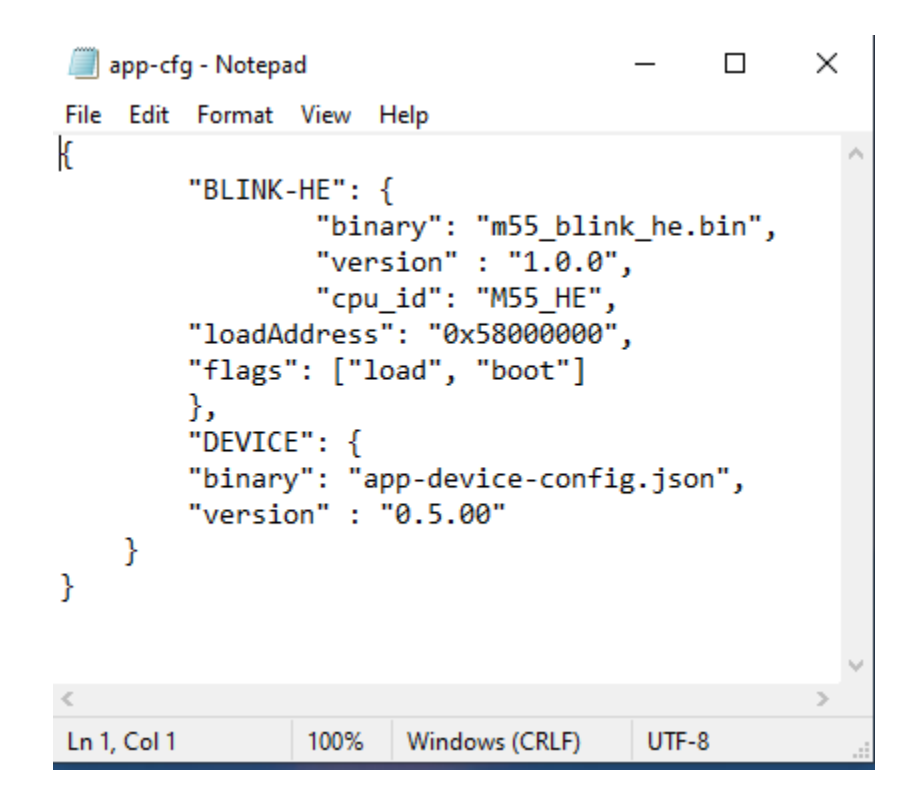

This configuration file is in JSON format and must specify each of the binary images the user wants to include in the APP TOC Package. <u>SERAM will process the images in the specified order</u> (from top to bottom).

A JSON file may contain multiple objects, where each object is represented by a set of name-value pairs.

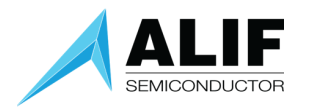

In the configuration file, each image must be specified as an object in the following way;

```
"IMAGE_IDENTIFIER": {
    "attribute_1": "value_1",
    "attribute_2": "value_2",
    ........
    "attribute_n": "value_n"
}
```

Multiple images will be declared by multiple objects, separated by comma. For example;

The "IMAGE\_IDENTIFIER" is an 8-character length (MAX) description intended to give a short description to the image. The tool will truncate or extend this field's length as appropriate. This name **should be unique** per configuration file.

Inside each image object, different attributes can be used to define the parameters of the binary image. The following attributes are valid:

**binary**: [MANDATORY] - this attribute declares the name of the binary to be included in the APP TOC Package. It is assumed the binary exists in the build/images/ folder.

**version**: [OPTIONAL] – this attribute declares the version of the image, and it should follow the 'X.Y.Z' format. Example; '1.0.0'

**loadAddress**: [MANDATORY if LOAD flag is set] – this attribute specifies the loading address in (RAM) memory where the code will be executed from. Global Memory Addresses (in hexadecimal format) should be used for this attribute.

**mramAddress**: [OPTIONAL] – this attribute specifies the MRAM address location where the user wishes the image to reside, and addresses (in hexadecimal format) starting from 0x8000-0100 (for REV\_Ax) can be used. This option is to support the "Fixed Address Image" or "absolute placement" use case, where the user needs to position the binary in a specific address in MRAM, so other running code can locate this image in the specified location (Linux use case). If this attribute is used with the BOOT flag, XIP (execution in place) is supported. If this flag is not set, then the image will reside at this address, with no further implication. If this attribute is NOT specified, the tool will define the MRAM position to allocate the binary in memory.

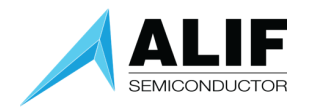

flags: [OPTIONAL] – the following flags can be used – example ["load", "boot"]:

- o LOAD The image will be loaded into the specified memory address
- BOOT The specified CPU\_ID will be started to execute the image
- ENCRYPT The image will be encrypted
- COMPRESS The image will be compressed
- DEFERRED The image will be skipped at boot time (i.e., no boot or load) and wait for a service request at runtime.

**cpu\_id**: [OPTIONAL] – this attribute indicates the CPU to start once the binary is ready to be executed. Valid values are:

[A32\_0, A32\_1, A32\_2, A32\_3, M55\_HP, M55\_HE]

<u>Note:</u> Only one CPU\_ID should be specified.

**signed**: [OPTIONAL] – this attribute is a binary value (true/false) specifying if the image is signed ("signed": true) or unsigned ("signed": false). In a typical case for Secure Boot, all images should be signed, so there is no need to specify this attribute. Only if the user wishes to specify an unsigned image, this attribute should be set as false.

**disabled**: [OPTIONAL] – this attribute allows a temporary disable of an image in the configuration file for testing purposes, so there is no need to delete the object for that image. Specifying "disabled": true, the tool will ignore the entry. Either deleting the attribute, or setting it as false, the tool will include back the image in the final APP Package.

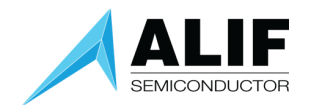

The JSON configuration file, along with all the binaries declared in it, should be allocated in the build/ folder (build/config/ and build/images respectively);

| 😽 « app-release-exec > build | Once the <i>app-cfg.json</i> file is configured as desired,      |
|------------------------------|------------------------------------------------------------------|
| Name                         | In the <i>build/images</i> / folder.                             |
| onfig                        | After running the <i>app-gen-toc.py</i> tool, the <b>APP TOC</b> |
| images                       | Package (AppTocPackage.bin) will be generated in                 |
| 🔒 logs                       | the <i>build/</i> folder.                                        |
| app-package-map.txt          |                                                                  |
| AppTocPackage.bin            | The build/logs/ folder contains a log for the                    |
| 5                            | Generation (OEMSBContent.log file)                               |

Once the configuration is done, and all declared images exist in *build/images/* folder, continue with the APP TOC Package generation step.

From the command prompt.

```
$ app-gen-toc (-h for help)
```

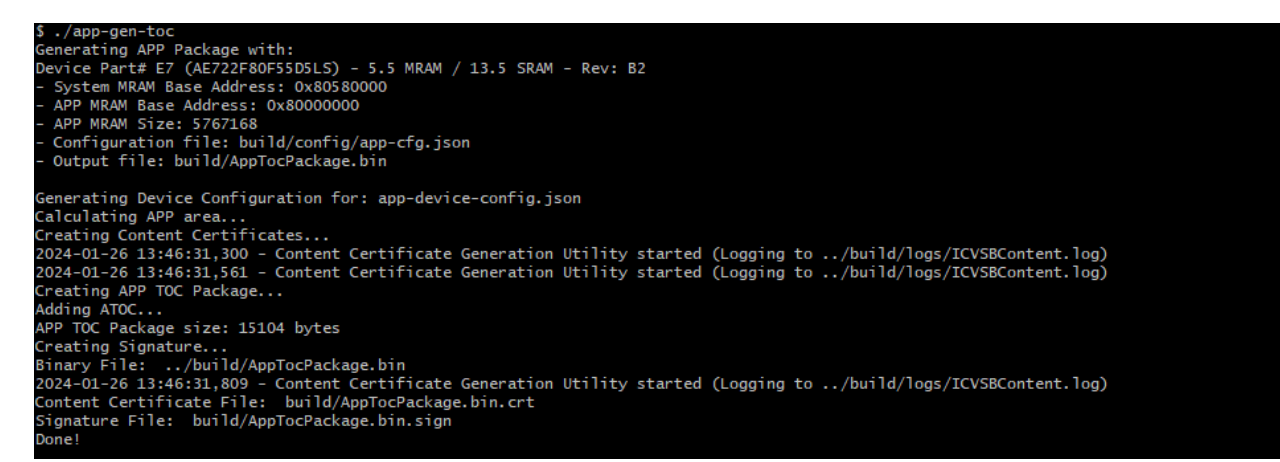

Once the tool finishes, a map file named *app-package-map.txt* will be created in build/ folder to provide a reference of the memory map and images/certificates packaged in the APP TOC Package created by the tool. This memory map file will have the following structure.

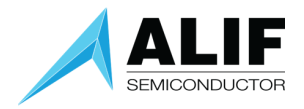

| File       Edit Format View_Help         * * * User managed MRAM locations* * *         0xa0000100       0x280       640       signed a32_stub_0.bin         * * * 0EM Package Start Address* * *       -       Certificates for User managed images         0xa057d670       0x690       1680       Key1/Key2 Certificates         0xa057d670       0x370       880       SBa32_stub_0.bin.crt         - Certificates & images for Tool managed images       0xa057e00       0x370       880       SBm55_stub_hp.bin.crt         0xa057e3e0       0x370       880       SBm55_stub_hp.bin.crt       0xa057e160       0xa057f340       0x370       880       SBm55_stub_hp.bin         0xa057f340       0x370       880       SBm55_stub_he.bin       -       0EM TOC (Table of Content)         0xa057f480       0x10       16       OEM TOC Header       0xa057f480       obj_ac         0xa057f490       0x20       32       OEM TOC entry for M32_0       obj_ac         0xa057f400       0x20       32       OEM TOC entry for M55_HP       obj_ac |  |  |  |  |  |  |
|----------------------------------------------------------------------------------------------------|--|--|--|--|--|--|
| <pre>** User managed MRAM locations* **<br/>0xa0000100 0x280 640 signed a32_stub_0.bin<br/>*** OEM Package Start Address* **<br/>- Certificates for User managed images<br/>0xa057d670 0x690 1680 Key1/Key2 Certificates<br/>0xa057d670 0x370 880 SBa32_stub_0.bin.crt<br/>- Certificates &amp; images for Tool managed images<br/>0xa057e070 0x370 880 SBm55_stub_hp.bin.crt<br/>0xa057e3e0 0x8d0 2256 m55_stub_hp.bin<br/>0xa057e340 0x370 880 SBm55_stub_he.bin.crt<br/>0xa057f340 0x370 880 SBm55_stub_he.bin.crt<br/>0xa057f340 0x370 880 SBm55_stub_he.bin<br/>- OEM TOC (Table of Content)<br/>0xa057ff80 0x10 16 OEM TOC Header<br/>0xa057ff80 0x20 32 OEM TOC entry for M32_0 obj_ac<br/>0xa057ffb0 0x20 32 OEM TOC entry for M55_HP obj_ac<br/>0xa057ffd0 0x20 32 OEM TOC entry for M55_HE obj_ac</pre>                                                                                                    |  |  |  |  |  |  |
| 0xa00001000x280640signeda32_stub_0.bin* * * 0EM Package Start Address* * *- Certificates for User managed images0xa057d6700x6901680Key1/Key2 Certificates0xa057d6000x370880SBa32_stub_0.bin.crt- Certificates & images for Tool managed images0xa057e0700x370880SBm55_stub_hp.bin.crt0xa057e0800x370880SBm55_stub_hp.bin0xa057e2b00x6901680Key1/Key2 Certificates0xa057f6b00x8002256m55_stub_hp.bin0xa057f6b00x8002256m55_stub_he.bin.crt0xa057f6b00x8002256m55_stub_he.bin- OEM TOC (Table of Content)0xa057ff800x100xa057ff900x20320EM TOC entry for A32_0obj_a(0xa057ff000x20320EM TOC entry for M55_HPobj_a(0xa057ff000x20320EM TOC entry for M55_HEobj_a(                                                                                                    |  |  |  |  |  |  |
| <pre>* * * OEM Package Start Address* * *<br/>- Certificates for User managed images<br/>0xa057d670 0x690 1680 Key1/Key2 Certificates<br/>0xa057d00 0x370 880 SBa32_stub_0.bin.crt<br/>- Certificates &amp; images for Tool managed images<br/>0xa057e070 0x370 880 SBm55_stub_hp.bin.crt<br/>0xa057e040 0x690 1680 Key1/Key2 Certificates<br/>0xa057cb0 0x690 1680 Key1/Key2 Certificates<br/>0xa057f40 0x370 880 SBm55_stub_hp.bin<br/>- OEM TOC (Table of Content)<br/>0xa057ff80 0x10 16 OEM TOC Header<br/>0xa057ff90 0x20 32 OEM TOC entry for M32_0 obj_ac<br/>0xa057ff00 0x20 32 OEM TOC entry for M55_HP obj_ac<br/>0xa057ff00 0x20 32 OEM TOC entry for M55_HE obj_ac<br/>0xa057ff00 0x20 32 OEM TOC entry for M55_HE obj_ac<br/>0xa057ff00 0x20 32 OEM TOC entry for M55_HE obj_ac</pre>                                                                                                    |  |  |  |  |  |  |
| <pre>* * * OEM Package Start Address* * *     - Certificates for User managed images 0xa057d670</pre>                                                                                                    |  |  |  |  |  |  |
| - Certificates for User managed images<br>0xa057d670 0x690 1680 Key1/Key2 Certificates<br>0xa057dd00 0x370 880 SBa32_stub_0.bin.crt<br>- Certificates & images for Tool managed images<br>0xa057e070 0x370 880 SBm55_stub_hp.bin.crt<br>0xa057e3e0 0x8d0 2256 m55_stub_hp.bin<br>0xa057f340 0x370 880 SBm55_stub_he.bin.crt<br>0xa057f40 0x8d0 2256 m55_stub_he.bin<br>- OEM TOC (Table of Content)<br>0xa057f480 0x10 16 0EM TOC Header<br>0xa057f490 0x20 32 0EM TOC entry for M32_0 obj_ac<br>0xa057ff00 0x20 32 0EM TOC entry for M55_HP obj_ac<br>0xa057ff00 0x20 32 0EM TOC entry for M55_HP obj_ac                                                                                                    |  |  |  |  |  |  |
| 0xa057d670         0x690         1680         Key1/Key2 Certificates           0xa057dd00         0x370         880         SBa32_stub_0.bin.crt           - Certificates & images for Tool managed images         0xa057e070         0x370         880         SBm55_stub_np.bin.crt           0xa057e070         0x370         880         SBm55_stub_np.bin.crt         0xa057ce0         0x690         1680           0xa057ceb0         0x690         1680         Key1/Key2 Certificates         0xa057ce0         0xa057           0xa057cb0         0x370         880         SBm55_stub_he.bin.crt         0xa057cfb0         0xa057           0xa057f6b0         0x8d0         2256         m55_stub_he.bin         -           - OEM TOC (Table of Content)         0xa057ff80         0x10         16         OEM TOC Header           0xa057ff90         0x20         32         OEM TOC entry for M32_0         obj_a(           0xa057ff00         0x20         32         OEM TOC entry for M55_HP         obj_a(                       |  |  |  |  |  |  |
| 0xa057dd00         0x370         880         SBa32_stub_0.bin.crt           - Certificates & images for Tool managed images         0xa057e070         0x370         880         SBm55_stub_hp.bin.crt           0xa057e3e0         0x370         880         SBm55_stub_hp.bin.crt         0xa057e3e0           0xa057c2b0         0x690         1680         Key1/Key2 Certificates         0xa057f340           0xa057f6b0         0x800         2256         m55_stub_he.bin         0xa057f6b0           - OEM TOC (Table of Content)         0xa057ff80         0x10         16         OEM TOC Header           0xa057ffb0         0x20         32         OEM TOC entry for M32_0         obj_a(           0xa057ffb0         0x20         32         OEM TOC entry for M55_HP         obj_a(                                                                                                    |  |  |  |  |  |  |
| - Certificates & images for Tool managed images<br>0xa057e070 0x370 880 SBm55_stub_hp.bin.crt<br>0xa057e3e0 0x8d0 2256 m55_stub_hp.bin<br>0xa057e3b0 0x690 1680 Key1/Key2 Certificates<br>0xa057f3d0 0x370 880 SBm55_stub_he.bin.crt<br>0xa057f6b0 0x8d0 2256 m55_stub_he.bin<br>- OEM TOC (Table of Content)<br>0xa057ff80 0x10 16 OEM TOC Header<br>0xa057ff90 0x20 32 OEM TOC entry for M32_0 obj_a(<br>0xa057ffb0 0x20 32 OEM TOC entry for M55_HP obj_a(<br>0xa057ffd0 0x20 32 OEM TOC entry for M55_HP obj_a(<br>0xa057ffd0 0x20 32 OEM TOC entry for M55_HE obj_a(                                                                                                    |  |  |  |  |  |  |
| 0xa057e070         0x370         880         SBm55_stub_hp.bin.crt           0xa057e3e0         0x8d0         2256         m55_stub_hp.bin           0xa057f340         0x370         880         SBm55_stub_hp.bin           0xa057c4b0         0x690         1680         Key1/Key2 Certificates           0xa057f340         0x370         880         SBm55_stub_he.bin.crt           0xa057f6b0         0x8d0         2256         m55_stub_he.bin           - 0EM TOC (Table of Content)         0xa057ff80         0x10         16         0EM TOC Header           0xa057ffb0         0x20         32         0EM TOC entry for M32_0         obj_a(           0xa057ffb0         0x20         32         0EM TOC entry for M55_HP         obj_a(           0xa057ffd0         0x20         32         0EM TOC entry for M55_HE         obj_a(                                                                                                    |  |  |  |  |  |  |
| 0xa057e3e0         0x8d0         2256         m55_stub_hp.bin           0xa057ecb0         0x690         1680         Key1/Key2 Certificates           0xa057f340         0x370         880         SBm55_stub_he.bin.crt           0xa057f6b0         0x8d0         2256         m55_stub_he.bin           - OEM TOC (Table of Content)         0cM TOC Header         0xa057ff80         0x10         16         OEM TOC Header           0xa057ffb0         0x20         32         OEM TOC entry for A32_0         obj_a(           0xa057ffb0         0x20         32         OEM TOC entry for M55_HP         obj_a(           0xa057ffd0         0x20         32         OEM TOC entry for M55_HE         obj_a(                                                                                                    |  |  |  |  |  |  |
| 0xa057ecb0         0x690         1680         Key1/Key2 Certificates           0xa057f3d0         0x370         880         SBm55_stub_he.bin.crt           0xa057f6b0         0x8d0         2256         m55_stub_he.bin           - OEM TOC (Table of Content)         0xa057ff80         0x10         16         0EM TOC Header           0xa057ff90         0x20         32         OEM TOC entry for A32_0         obj_a(           0xa057ffb0         0x20         32         OEM TOC entry for M55_HP         obj_a(           0xa057ffd0         0x20         32         OEM TOC entry for M55_HE         obj_a(                                                                                                    |  |  |  |  |  |  |
| 0xa057f340         0x370         880         SBm55_stub_he.bin.crt           0xa057f6b0         0x8d0         2256         m55_stub_he.bin           - 0EM TOC (Table of Content)         0xa057ff80         0x10         16         0EM TOC Header           0xa057ffb0         0x20         32         0EM TOC entry for A32_0         obj_a(           0xa057ffb0         0x20         32         0EM TOC entry for M55_HP         obj_a(           0xa057ffd0         0x20         32         0EM TOC entry for M55_HE         obj_a(                                                                                                    |  |  |  |  |  |  |
| 0xa057f6b0         0x8d0         2256         m55_stub_he.bin           - 0EM TOC (Table of Content)         0xa057ff80         0x10         16         0EM TOC Header           0xa057ff90         0x20         32         0EM TOC entry for A32_0         obj_a(           0xa057ffb0         0x20         32         0EM TOC entry for M55_HP         obj_a(           0xa057ffd0         0x20         32         0EM TOC entry for M55_HP         obj_a(                                                                                                    |  |  |  |  |  |  |
| - OEM TOC (Table of Content)<br>0xa057ff80 0x10 16 OEM TOC Header<br>0xa057ff90 0x20 32 OEM TOC entry for A32_0 obj_a(<br>0xa057ffb0 0x20 32 OEM TOC entry for M55_HP obj_a(<br>0xa057ffd0 0x20 32 OEM TOC entry for M55_HE obj_a(                                                                                                    |  |  |  |  |  |  |
| 0xa057ff80         0x10         16         OEM TOC Header           0xa057ff90         0x20         32         OEM TOC entry for A32_0         obj_a(           0xa057ffb0         0x20         32         OEM TOC entry for M55_HP         obj_a(           0xa057ffd0         0x20         32         OEM TOC entry for M55_HP         obj_a(           0xa057ffd0         0x20         32         OEM TOC entry for M55_HE         obj_a(                                                                                                    |  |  |  |  |  |  |
| 0xa057ff90         0x20         32         OEM TOC entry for A32_0         obj_a(           0xa057ffb0         0x20         32         OEM TOC entry for M55_HP         obj_a(           0xa057ffd0         0x20         32         OEM TOC entry for M55_HP         obj_a(                                                                                                    |  |  |  |  |  |  |
| 0xa057ffb0         0x20         32         0EM TOC entry for M55_HP         obj_a(           0xa057ffd0         0x20         32         0EM TOC entry for M55_HE         obj_a(                                                                                                    |  |  |  |  |  |  |
| 0xa057ffd0 0x20 32 OEM TOC entry for M55_HE obj_a                                                                                                    |  |  |  |  |  |  |
|                                                                                                    |  |  |  |  |  |  |
| 0xa057fff0 0x10 16 OEM TOC Tail                                                                                                    |  |  |  |  |  |  |
| OEM Package Summary:                                                                                                    |  |  |  |  |  |  |
| - OEM Package total size: 10640 bytes                                                                                                    |  |  |  |  |  |  |
| - OEM Package Start Address: 0xa057d670                                                                                                    |  |  |  |  |  |  |
| - OEM TOC size: 128 bytes                                                                                                    |  |  |  |  |  |  |
| - OEM TOC Start Address: 0xa057ff80                                                                                                    |  |  |  |  |  |  |
| - OEM CRC32: 0xe25282ff                                                                                                    |  |  |  |  |  |  |
| * * * END of OFM Dockogo * * *                                                                                                    |  |  |  |  |  |  |
| LIND OF OLIT FACKAGE                                                                                                    |  |  |  |  |  |  |
|                                                                                                    |  |  |  |  |  |  |

Additionally, a script file will be created in bin/ folder to automate the burn of this package into MRAM, using the app-write-mram.py tool. See next section for details.

#### Valid LoadAddress Regions

The valid address ranges supported are as follows:

| Start Address | Size   | Name    | Name             |
|---------------|--------|---------|------------------|
| 0x5000-0000   | 256KB  | SRAM2   | M55_HP_ITCM_BASE |
| 0x5080-0000   | 1MB    | SRAM3   | M55_HP_DTCM_BASE |
| 0x5800-0000   | 256KB  | SRAM4   | M55_HE_ITCM_BASE |
| 0x5880-0000   | 256KB  | SRAM5   | M55_HE_DTCM_BASE |
| 0x6000 0000   | 256KB  | SRAM9_A |                  |
| 0x6004 0000   | 1024KB | SRAM6_A |                  |
| 0x6200 0000   | 1024KB | SRAM6_B |                  |
| 0x6300 0000   | 512KB  | SRAM7   |                  |
| 0x6320 0000   | 2048KB | SRAM8   |                  |
| 0x8000-0000   | 6MB    | MRAM    | MRAM_BASE        |

#### Note on Factory (Blinky) for ENSEMBLE E1C and BALLETTO B1C

Security toolset (SETOOLS) contains a Factory Image ("Blinky) for ALIF development boards. This is supplied as a binary and is intended as a quick visual test of SETOOLS.

The ENSEMBLE E1C and BALLETTO B1C series devices differ from the ENSEMBLE E1, E3, E5 and E7 series devices. This means that the default Blinky for an ENSEMBLE device (E1,3,5,7) does not run on an ENSEMBLE E1C device, main difference being the Memory layouts.

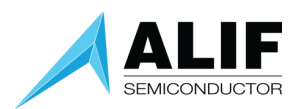

For E1C/B1C devices there are added configuration files as configuration files for Balletto devices (both "Ensemble" E1C and B1C).

- app-cfg-1c.json
- app-device-config-1c.json

The app-cfg-1c.json file uses m55\_blink\_he\_1c.bin binary, tailored for Balletto Devkit board. Also, the specific device configuration file is being used in this app configuration.

In SETOOLS, ENSEMBLE is the default family/part. So, in order to burn the Blinky example to a BALLETTO Dev board, the following steps should be followed:

- Select a Balletto B1C (or Ensemble E1C) part using the tools.config.py tool.
- Build the ATOC with:
- \$ ./app-gen-toc -f build/config/app-cfg-1c.json
  - Burn the ATOC using:
- \$ ./app-write-mram

The LED should blink in the BALLETTO Dev Kit

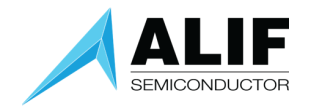

#### app-write-mram tool

• This utility uses ISP (In System Programming) via the SE-UART connection or JTAG supporting SEGGER J-Link adapter, to update the MRAM.

From the Windows Command prompt.

```
$ app-write-mram (-h for help)
```

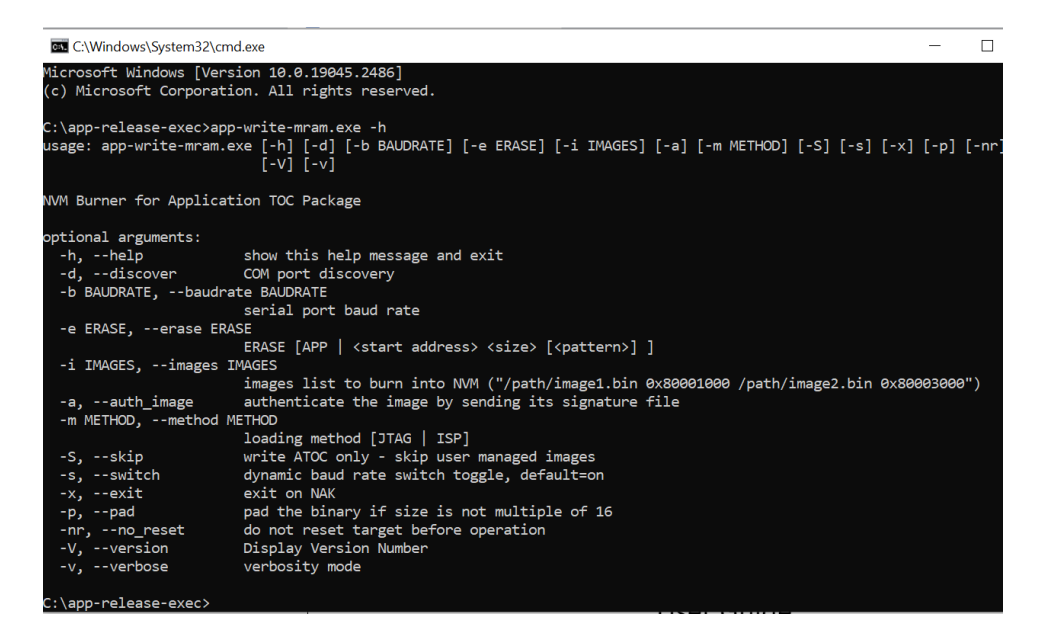

Before running this utility, be sure the CPU board is powered on and the SEUART is connected to the PC. Open Windows Command prompt and change directory to the release directory. Call the script as the example shows.

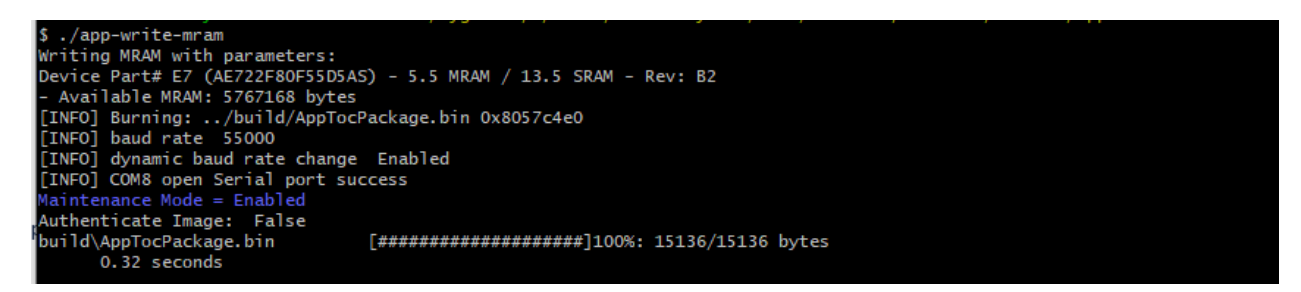

The first time this command is executed it will prompt the user for the Serial Communications port name. This information is stored in a local file and will be read again when this command is executed.

You can override this using the -d (discovery) option and you will be prompted again for the port name.

There is a verbose mode (-v) which will print all the communications between the host and the target. During this mode, the progress bar is suppressed.

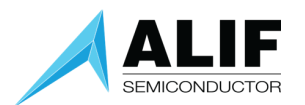

In SE LCS, the SE firmware requires that the ATOC signature (AppTocPackage.bin.sign) is sent as well. This is done by passing the option '-a' (Authenticate Image) to app-write-mram.py.

\$ app-write-mram -a

#### Maintenance Mode Internals

When updating MRAM (using app-write-mram or updateSystemPackage) SES is placed into a forced Maintenance mode. This means all cores are stopped achieved by resetting the device and then entering maintenance mode. This ensures no cores are operating when the MRAM update is performed.

Once the update is completed, the whole device is reset (this is done via an ISP command).

#### Maintenance Mode reporting

This tool will also report the Maintenance state of the Target system. See the section on the Maintenance tool for more details.

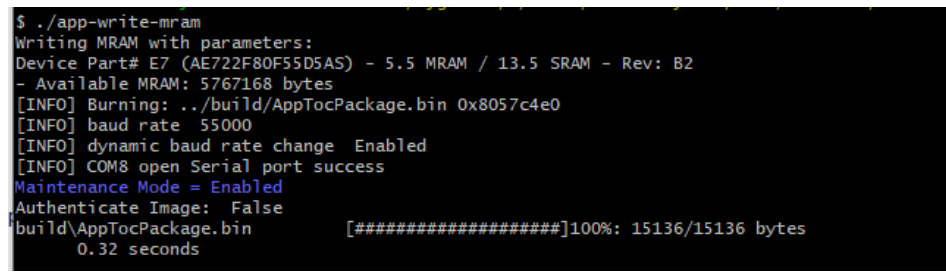

In the above, the maintenance mode is *Enabled*.

#### Erase option

Erase option will allow, via ISP, the contents of the Application MRAM to be erased. Erasing means that the MRAM location is written with zeros. The writing is verified. See later description on how to add your own pattern.

#### Erasing all the application MRAM

\$ app-write-mram -e app

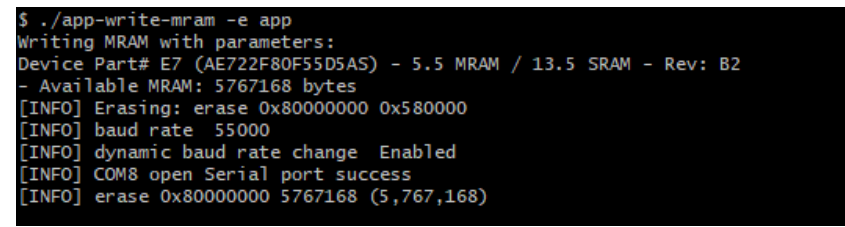

Depending on the size of the Application MRAM this can take a few seconds to complete, do not panic, the tool will exit when the operation completes, or an error is detected.

NOTE: The pattern written is always zeros and cannot be changed.

#### Erasing a specific address of application MRAM

The user can specify a specific address and length to erase.

#### Erasing a specific address of application MRAM

The user can specify a specific address and length to erase.

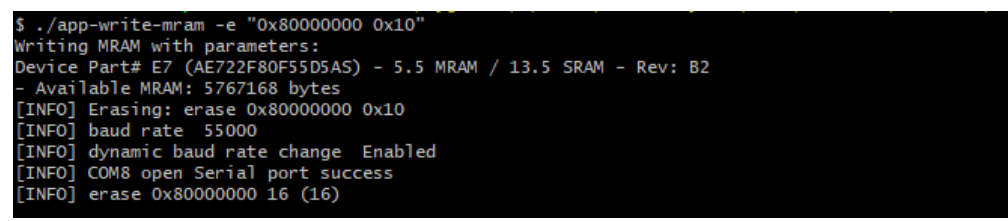

This will erase from the start of MRAM for 16 Bytes, it will be erased with zeros.

#### Erasing a specific address of application MRAM with a pattern

The user can specify a specific address and length to erase along with a pattern to be written.

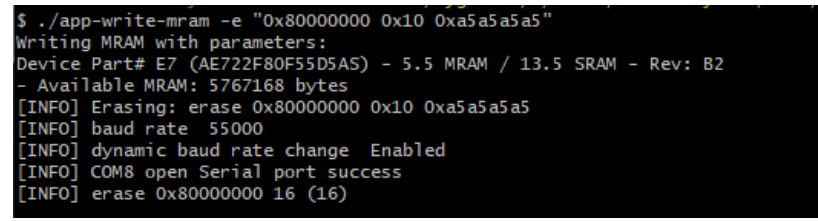

In this example, the pattern 0xa5a5a5a5 will be written to the <address> for <length> bytes.

#### Erasing a specific address of MRAM that is illegal.

If the user specifies a region of MRAM that is not allowed to be accessed

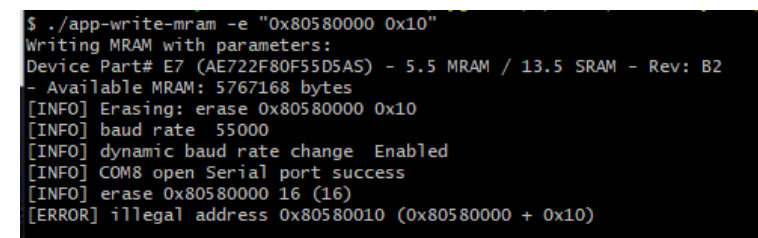

In this example, an error is flagged that the address is illegal.

#### Padding binaries (-p option)

The MRAM controller requires write operations with data size in multiple of 16 bytes.

The tools take care of this requirement by always producing images that satisfy this constraint.

In case the user specifies binaries to be placed in specific MRAM addresses (using the "mramAddress" attribute in the *app-gen-toc* configuration file), these binaries should also satisfy the MRAM controller requirement (i.e., the size should be multiple of 16 bytes). When running the *app-write-mram* tool, if a user binary does not satisfy this constraint, the tool will throw an error message and abort the process.

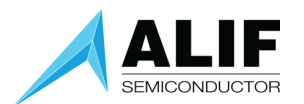

The user should invoke the tool using the -p (or --pad) option to force the tool to pad the binaries. Be aware that using this option, the user provided binary will be modified (padded) and no backup will be created.

#### JTAG Method (-m)

JTAG is supported as a method of burning Application MRAM. The JTAG supported is SEGGER J-LINK

\$ app-write-mram -m jtag

This method can be set as a default by using tools-config.

It should be noted that after the write has occurred a [RESET] is signaled to the Target. With the J-LINK this reset does not appear to have any effect and a manual press of [RESET] is required.

#### No Reset option (-nr)

The Reset option causes the command to reset the target and put it in 'Maintenance mode', in which no CPU cores are running (the TOCs are not processed). This is useful in cases where it is not desirable to have them running while writing to MRAM. To overwrite this mode (default), use –nr option (no reset)

\$ app-write-mram -nr

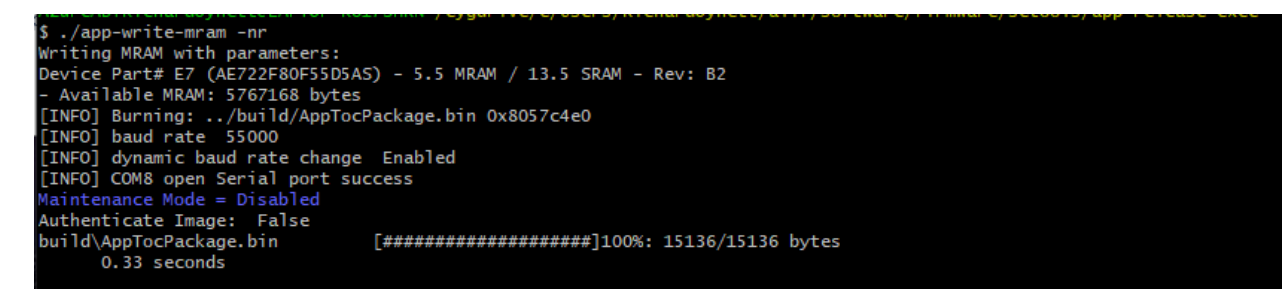

Note: By default, the reset is enabled, the override is '-nr'

#### Images option (-i)

The -i option was implemented to provide a facility to download individual files at specific addresses. Note, this is not needed to download the *AppTocPackage.bin* file as the tool takes care of this.

Initially JTAG was used (via ARM-DS with ULink Pro) to burn images to MRAM. This uses semi-hosting to download the files. Since the MRAM burner runs from the app-release/bin directory, the **file should be specified relative to this path.** Subsequently, both ISP and J-Link support for MRAM burning were developed but still assume this filename approach for compatibility.

As an example, a binary file stored in app-release/build/images/m55\_blink.bin, should be specified with its *relative path* from the app-release/bin directory.

\$ app-write-mram -i "../build/config/images/m55 blink.bin 0x80001000"

Note also that double quotes must be provided.

User Guide AUGD0005 v1.104.0 January 2025

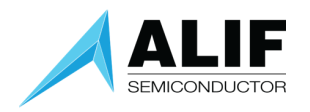

#### SKIP Images option (-S)

The -S option will write only the ATOC to MRAM. Any managed images to be written will be ignored.

#### SWITCH option (-s)

The -s option will toggle the dynamic baud rate change when performing bulk transfer operations. By default, dynamic baud rate change is ENABLED.

#### No reset option (-nr)

The -nr option will not reset the Target being doing the Application MRAM write.
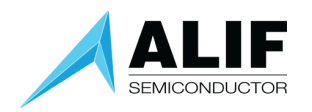

#### ATOC Policy

The HFRC is not very precise, and it is possible that on some boards it runs at a quite different frequency from its nominal 76.8MHz, this may result in seeing ISP errors (such as Checksum).

The policy was changed and starting with V83 – the policy when there is no ATOC is to assume that the external crystals HFXO and LFXO are present, and to switch the device to using them, including starting the PLL and switching to it.

#### Part# and/or Part Revision mismatch warnings

The app-write-mram tool, when using ISP protocol, will probe the device to get the Part# and Revision. If these parameters are different than the one configured in the tools (via tools-config tool), a Warning message will be displayed:

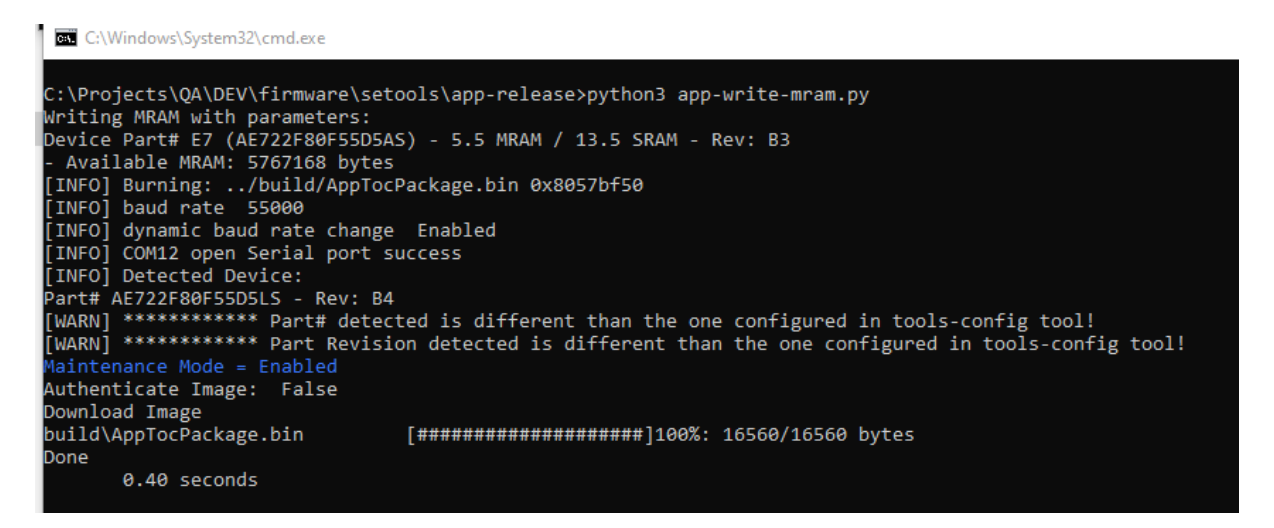

#### Using app-write-mram in SEROM Recovery mode

If for any reason, the device is in SEROM Recovery mode, the app-write-mram tool will not work as it requires an SES image to be running the tool will probe the device, via ISP, to check if SEROM or SES is running. If device is in Recovery mode, then it will warn the user about this condition and exit;

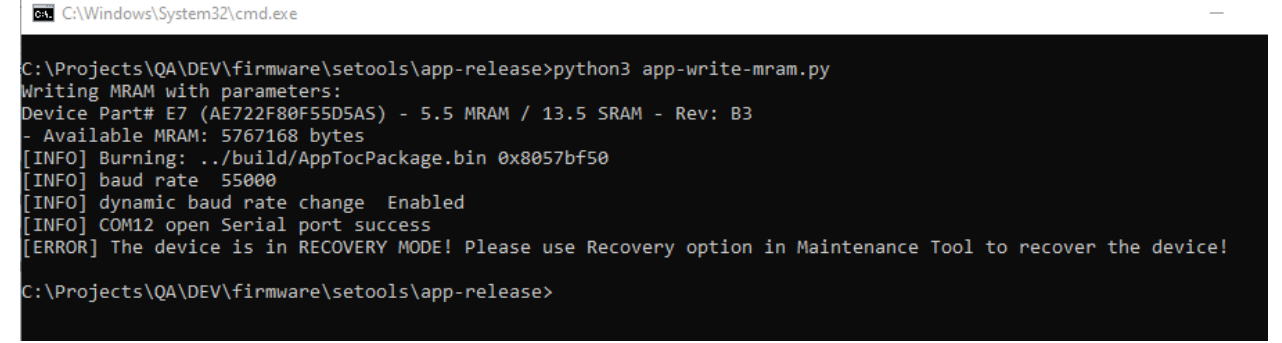

The user must use the maintenance tool to recover the device.

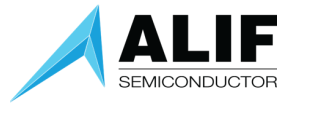

#### UpdateSystemPackage tool

Before running this utility, be sure the CPU board is powered on and the SEUART is connected to the PC. Open Windows Command prompt and change directory to the release directory. Call the script as the example shows.

\$ updateSystemPackage

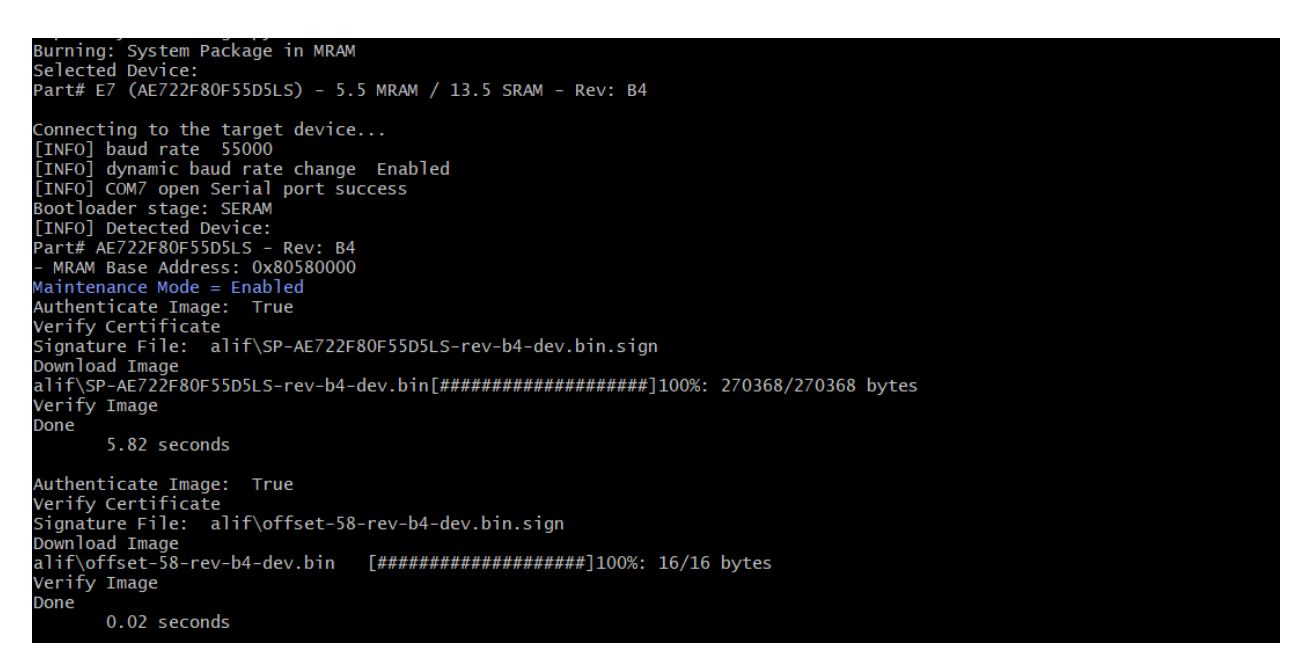

ALIF images are signed. SES will check that image is signed (based on the LCS state of the device) and only allow signed images.

The tool will Probe the target device to ensure it matches the device chosen through tools-config. In the above screen shot, we see:

Bootloader stage: SERAM

This shows that SERAM is running, the alternative is that SEROM is running and in this case, this is the wrong tool to be using.

Device Revision: B0

This shows the target device that is attached. The tool will exit if there is a mismatch.

#### No Reset option (-nr)

The Reset option causes the command to reset the target and put it in 'Maintenance mode', in which no CPU cores are running (the TOCs are not processed). This is useful in cases where it is not desirable to have them running while writing to MRAM. To overwrite this mode (default), use –nr option (no reset)

\$ updateSystemPackage -nr

**Preliminary Information** 

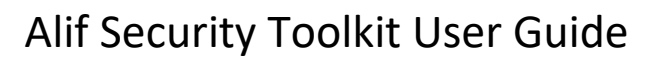

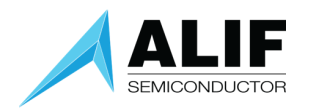

#### No Authentication (-na) option

If the device is in DM (Device Manufacturer) or SE (Secure Enable) lifecycle state, images written to the System partition of MRAM must be signed by Alif. The APP release package already contains signatures for the STOC images. The script updateSystemPackage.py runs by default in 'Authenticated Mode', i.e., it sends the image signatures to the device for verification. The option 'no-authentication' can be used to override that behavior and run in 'non authenticated mode' instead. This is allowed in CM LCS, but not allowed in DM and SE LCSs.

\$ updateSystemPackage -na

#### Setting the part as default

You may see the following:

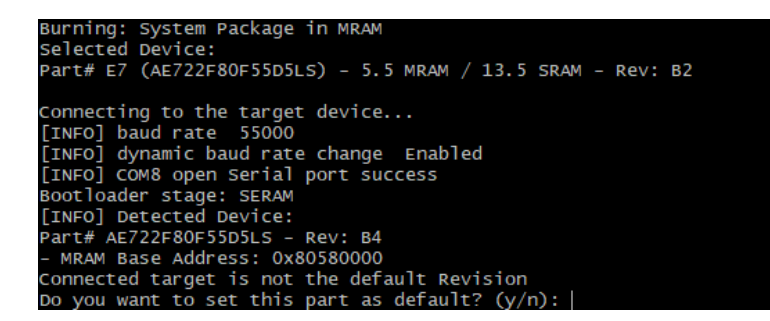

This is informing you that the target device does not match the default device selected via the toolsconfig too.

Answering 'y'es will tell updateSystemPackage to select the correct package for the *detected* device.

Answering 'n'o will tell updateSystemPackage to select the correct package based on the default selection from tools-config.

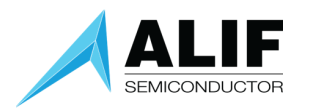

#### Maintenance tool

Maintenance mode allows for the recovery of MRAM executable images and interaction with SES.

#### Running the Tool

```
$ maintenance (-h for help)
```

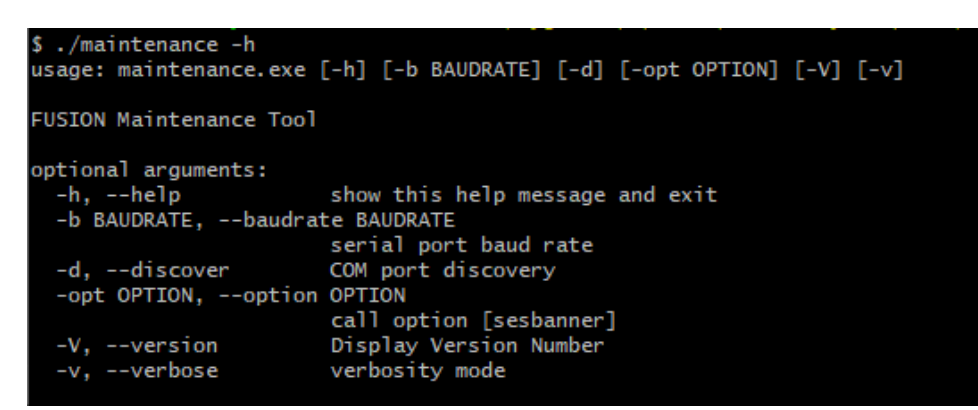

The command presents several options including maintenance mode.

Select an option number from the menu.

To exit the tool just press [ENTER] at the option selection.

#### Command line options

\$ maintenance -opt <option>

Option

sesbanner Returns the SES Banner string.

This allows a command to be executed by the Maintenance tool without navigating the menu options.

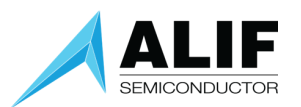

# Alif Security Toolkit User Guide

maintenance.py -opt sesbanner [INFO] COM7 open Serial port success [INFO] baud rate 55000 SES B4 v1.101.0 Sep 27 2024 23:28:22

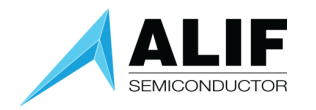

#### Maintenance Menu Grouping

The maintenance menus are grouped into categories.

| Action                         | Menu Groups       |                |      |           |     |     |       |     |
|--------------------------------|-------------------|----------------|------|-----------|-----|-----|-------|-----|
|                                | Device<br>Control | Device<br>Info | MRAM | Utilities | Set | ROM | SEROM | SES |
| Hard maintenance mode          | •                 |                |      |           |     |     |       | •   |
| Soft maintenance mode          | •                 |                |      |           |     |     |       | •   |
| Device Reset                   | •                 |                |      |           |     |     |       | •   |
|                                |                   |                |      |           |     |     |       |     |
| Device enquiry                 |                   | •              |      |           |     |     | •     | •   |
| Get revision info              |                   | •              |      |           |     |     | •     | •   |
| Get TOC info                   |                   | •              |      |           |     |     |       | •   |
| Get SES banner                 |                   | •              |      |           |     |     |       | •   |
| Get CPU boot info              |                   | •              |      |           |     |     |       | •   |
| Get OTP Data                   |                   | •              |      |           |     |     | •     | •   |
| Get MRAM data                  |                   | •              |      |           |     |     | •     | •   |
| Get log data                   |                   | ٠              |      |           |     |     |       | •   |
| Get SEROM trace data           |                   | •              |      |           |     |     | •     | •   |
| Get SERAM trace data           |                   | •              |      |           |     |     |       | •   |
| Get Power data                 |                   | •              |      |           |     |     |       | •   |
| Get Clock data                 |                   | ٠              |      |           |     |     |       | •   |
|                                |                   |                |      |           |     |     |       |     |
| Get SERAM metrics              |                   |                |      | •         |     |     |       | •   |
| Terminal mode                  |                   |                |      | •         |     |     | •     | •   |
| Get ECC Key                    |                   |                |      | •         |     |     |       | •   |
| Get Firewall configuration     |                   |                |      | •         |     |     |       | •   |
|                                |                   |                |      |           |     |     |       |     |
| Erase application MRAM         |                   |                | •    |           |     |     |       | •   |
| Fast erase application<br>MRAM |                   |                | •    |           |     |     |       | •   |
| Fast erase application<br>NTOC |                   |                | •    |           |     |     |       |     |
| Get MRAM info                  |                   |                | •    |           |     |     |       | •   |
|                                |                   |                |      |           |     |     |       |     |
| Recovery                       |                   |                |      |           |     |     | •     |     |
| Enable LOGGING                 |                   |                |      |           | •   |     |       | •   |
| Disable LOGGING                |                   |                |      |           | •   |     |       | •   |
| Enable PRINTING                |                   |                |      |           | •   |     |       | •   |
| Disable PRINTING               |                   |                |      |           | •   |     |       | •   |

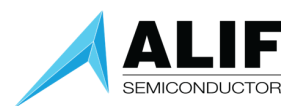

NOTE: Some ISP commands are common between SEROM and SES. When in Recovery mode the number of commands is limited. This is because the SEROM only supports a limited subset of features compared to ISP running from SES.

#### maintenance menu in SEROM Recovery mode

If for any reason, the device enters into SEROM Recovery mode (i.e. no SERAM running), the maintenance tool will detect this stage, and it will adapt the menu options to only show those enabled for this case;

```
C:\Projects\QA\DEV\firmware\setools\app-release>python3 maintenance.py
COM ports detected = 2
-> COM12
-> COM13
Enter port name:COM12
[INFO] COM12 open Serial port success
[INFO] baud rate 55000
[INFO] connecting to target...Device connected in Recovery
Available options:
1 - ROM
2 - Device Information
3 - Utilities
Select an option (Enter to exit):
```

Device Control Top level group menu

Select an option (Enter to exit): 1 Available options: 1 - Hard maintenance mode 2 - Soft maintenance mode 3 - Device reset Select an option (Enter to return):

#### Hard maintenance Mode

Hard maintenance mode will wait until the user has pressed RESET on the target board.

Once ]RESET] has been pressed the tool will drop back to the Available options menu. NOTE: This mode skips the TOC processing section of SES, if you use the get TOC info option it will return no data as no TOCs have been loaded.

To exit the tool, just press [ENTER]

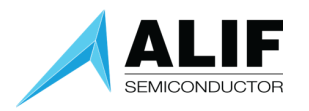

## Alif Security Toolkit User Guide

#### *Soft maintenance Mode*

Soft maintenance mode is like Hard maintenance mode, but no [RESET] button needs to be pressed on the target board.

#### Device Reset

Issues a Reset ISP command to the board.

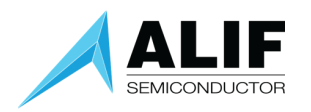

#### Device Information

Top level group menu

Available options:

Get TOC info
 Get SES Banner
 Get CPU boot info
 Device enquiry
 Get revision info
 Get OTP data
 Get log data
 Get SEROM trace data
 Get SERAM trace data
 Get power data
 Get clock data

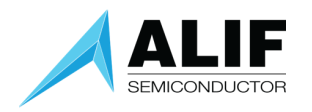

#### Get Table of contents information

This will return the TOC contents in MRAM along with the boot status of the Application CPUs.

| lame   | CPU    | Store Addr | Obj Addr   | Dest Addr  | Boot Addr  | Size  | Version | Flags | Time (ms) |
|--------|--------|------------|------------|------------|------------|-------|---------|-------|-----------|
| DEVICE | CM0+   | 0x805c1ee0 | 0x805C14E0 |            |            | 404   | 0.5.0   | u V   | 14.58     |
| SERAMO | CM0+   |            | 0x000000E0 |            |            | 78208 |         |       | 0.00      |
| SERAM1 | CM0+   |            | 0x00020AE0 |            |            | 78208 | 1.0.0   |       | 0.00      |
| HE_DBG | M55-HE | 0x805c2a80 | 0x805C2080 | 0x58000000 | 0x58000000 | 2256  | 1.0.0   | uLVB  | 14.73     |

#### Legend Reference

| Name                | Name of entry from JSON file.      |                              |  |  |  |
|---------------------|------------------------------------|------------------------------|--|--|--|
| CPU                 | Which                              | CPU is this TOC referencing. |  |  |  |
| Store Address       | MRAN                               | / location                   |  |  |  |
| Object address      | MRAM TOC address                   |                              |  |  |  |
| Destination address | Copy address for object (if releva |                              |  |  |  |
| Boot Address        | Boot address                       |                              |  |  |  |
| Size                | Size of TOC entry                  |                              |  |  |  |
| Version             | Version id from JSON file          |                              |  |  |  |
| Flags               | Direct                             | ives for the TOC object      |  |  |  |
|                     | u                                  | Uncompressed image           |  |  |  |
|                     | С                                  | Compressed Image             |  |  |  |
|                     | L                                  | Image is loaded from MRAM    |  |  |  |
|                     | V                                  | Image is verified            |  |  |  |
|                     | S                                  | Image is Skipped             |  |  |  |
|                     | В                                  | Image has been Booted        |  |  |  |

- E Image is Encrypted
- D Image is Deferred, will be Loaded / Booted later.

When you are in hard maintenance mode, the TOC table contents will look very different. The main reason is that Hard Maintenance skips the TOC processing stage entirely except for some DEVICE CONFIG objects. No Application CPU cores are booted or loaded with images whilst in this mode.

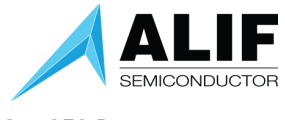

Get SES Banner

Select an option (Enter to return): 2 SES B4 v1.103.0 Dec 12 2024 20:07:29

This returns the version string for the SES image

**NOTE:** The Banner output is only 80 characters.

Get CPU boot information

| Select an o       | option | (Enter to return): |
|-------------------|--------|--------------------|
| CPU               | Booted | Boot Addr          |
| A32_0             |        |                    |
| A32_1<br>  M55-HP |        | <br>               |
| M55-HE            | YES    | 0x58000000         |

This returns the status of the CPU cores.

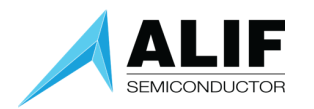

#### Device Enquiry

Returns if connected to SEROM or SES. Any errors are reported otherwise 0x0 (Success) is returned.

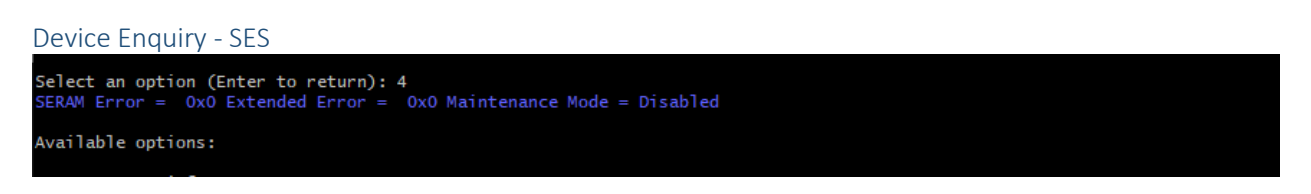

It will also tell you if you are in Maintenance mode, in above case it is DISABLED

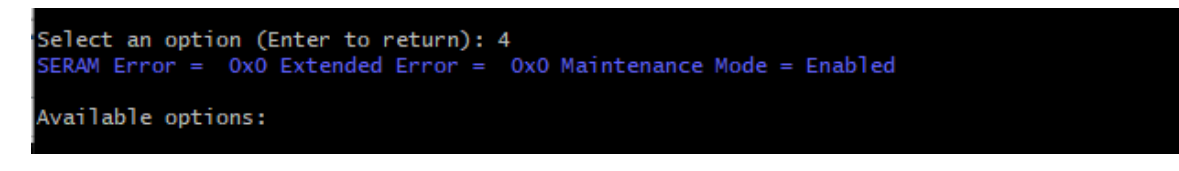

#### In the above case it is ENABLED

Device Enquiry – SEROM When connected to SEROM:

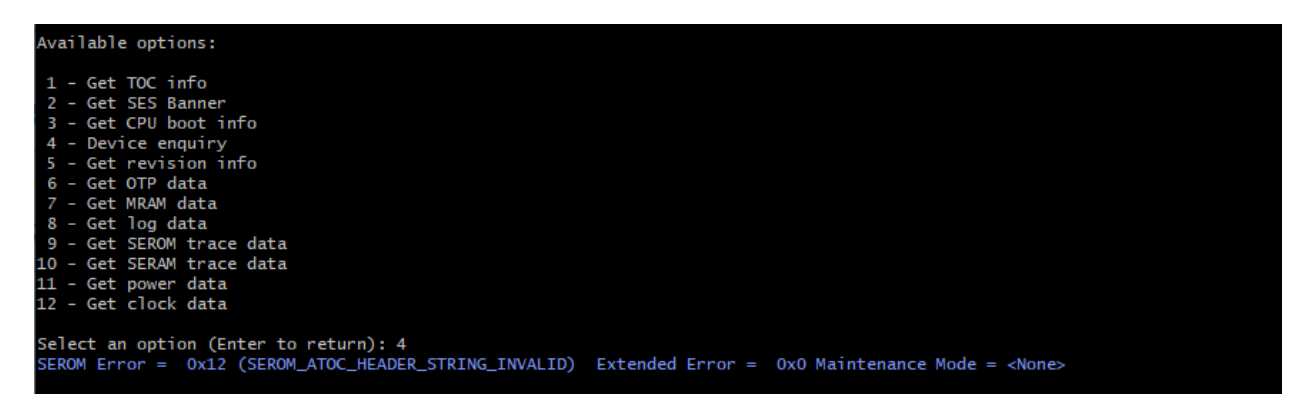

NOTE: If you are connected to SEROM then this means your MRAM is not provisioned with an SES image. Maintenance mode is not applicable in this scenario.

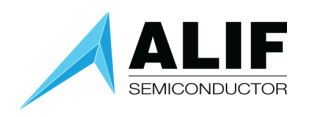

#### Get Revision Information

#### **Device Information**

| Item     | Meaning                            |  |  |  |
|----------|------------------------------------|--|--|--|
| Version  | SOC id register                    |  |  |  |
| ALIF_PN  | ALIF Part Number                   |  |  |  |
| НВКО     | SHA-128 of ALIF RoT Public key     |  |  |  |
| HBK1     | SHA-128 of Customer RoT Public key |  |  |  |
| HBK_FW   |                                    |  |  |  |
| Wounding | Shows DISABLED Wounding bits       |  |  |  |
| DCU      | Debug Lock bits                    |  |  |  |
| MfgData  | ALIF Manufacturing data            |  |  |  |
| SerialN  | ALIF Device Serial Number          |  |  |  |
| LCS      | Life Cycle State CM, DM, SE, RMA   |  |  |  |

#### **Revision B4**

Returns device specific information such as the SOC ID, Part#.

| Select | an opti | on ( | Enter to return): 5                      |
|--------|---------|------|------------------------------------------|
| Source |         |      | SERAM                                    |
| Versio | n       |      | 0xB400                                   |
| ALIF_P |         |      | AE722F80F55D5LS                          |
| HBKØ   |         |      | f049442ecc7900a838d34c31d71e62e6         |
| HBK1   |         |      | 000000000000000000000000000000000000000  |
| HBK_FW |         |      | 00000000000000000000000000000000000      |
| Woundi | ng      |      | 0xc1                                     |
|        | DFT     | Dis  | able                                     |
|        | Modem   | Dis  | able                                     |
|        | GNSS    | Dis  | able                                     |
| DCU    |         |      | 0x0                                      |
| MfgDat |         |      | 0401041500000017000000000000000000000000 |
|        | + x-lo  | с    | 21                                       |
|        | + y-lo  | с    | 4                                        |
|        | + Fab   |      | UAS Global                               |
|        | + Wafe  | r ID | 1                                        |
|        | + Year  |      | 2024                                     |
|        | + Week  | #    | 23                                       |
|        | + Lot#  |      |                                          |
| LCS    |         |      | 0x1 (DM)                                 |

#### Get OTP data Returns OTP data based on a provided OTP word offset

```
Select an option (Enter to return): 6
Enter word addr(hex): 51
0x0051 0x0
Available options:
```

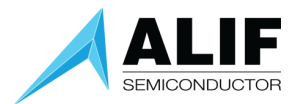

### Alif Security Toolkit User Guide

In this example, we are extracting the ALIF Manufacturing data location (Word offset 0x51)

Not all OTP locations are visible, in this case you will see:

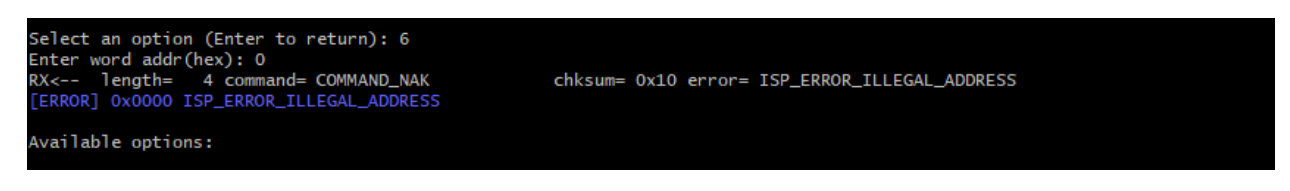

An error message is reported that you have supplied an ILLEGAL address offset.

#### Allowed OTP offsets:

| Offset      | Contents        |
|-------------|-----------------|
| 0x10-0x18   | ICV Flags       |
| 0x21-0x2B   | OEM Flags       |
| 0x5F – 0x7F | OEM Custom Area |

Additionally, in DM LCS the OTP words from 0x19 to 0x20 (8 words) can be read as well. Those store the OEM keys 'Kcp' and 'Kce'.

#### Get MRAM data

Returns four words of MRAM data based on a provided MRAM word offset. The display shows the word offset entered followed by four words of data.

#### Get log data

Returns the last SE-UART data sent:

| Name                                             | CPU                                    | Store Addr                             | Obj Addr       | Dest Addr           | Boot Addr      | Size         | Version      | Flags | Time (ms) |
|--------------------------------------------------|----------------------------------------|----------------------------------------|----------------|---------------------|----------------|--------------|--------------|-------|-----------|
| DEVICE                                           | СМ0+                                   | 0x805C1EE0                             | 0x805C14E0     |                     |                | 672          | 0.5.0        |       | 0.00      |
| SERAMØ                                           | CM0+                                   |                                        | 0x000000E0     |                     |                | 89024        | 1.0.0        |       | 0.00      |
| SERAM1                                           | CM0+                                   |                                        | 0x00020AE0     |                     |                | 89024        | 1.0.0        |       | 0.00      |
| HE_DBG                                           | M55-HE                                 | 0x805C2B80                             | 0x805C2180     | 0x60000000          | 0x60000000     | 2256         | 1.0.0        | uLVB  | 0.00      |
| +<br>Legend: (u)<br>[SES] os Ken<br>[SES] Main 1 | (C)ompress<br>rnel V10.4<br>Fask - loc | sed,(L)oaded,(<br>4.2<br>pping forever | (V)erified,(s) | +<br>)kipped verif: | ication,(B)oot | ted,(E)ncryp | ted,(D)eferr | red   |           |

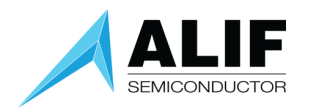

#### Get trace data

Trace data are Markers left in SES memory space as SEROM and SES are executed. There are separate buffers used for SEROM and SES.

NOTE: If you are in RECOVERY Mode (SEROM only mode) you can only see the SEROM Trace data.

#### SEROM Trace Data

| Select an op | tion (Ent | er to retur  | n): 9                                |             |
|--------------|-----------|--------------|--------------------------------------|-------------|
| *** SERAM In | ace Butte | er decode ** | *                                    |             |
| *** Trace He | ader ***  |              |                                      |             |
| [00000256]   | 1a1a23    |              |                                      |             |
| [00000260] e | eeeeeee   |              |                                      |             |
| trace_total  | = 26      |              |                                      |             |
| Address      | Sen#      | I R          | Trace Marker                         | Marker Data |
| [00000000]   | 1         | AXA22F       | Begin Reset Handler                  | Harker baca |
| [00000000]   | 2         | 0x023B       | Turn On System Power                 | AXAAAAAA3E  |
| [000000000]  | 3         | 0x2D31       | SE Firewall configuration            | 0,00000051  |
| [00000010]   | 4         | 0x2D3F       | HOST Firewall configuration          |             |
| 000000141    | 5         | 0x4B5D       | Firewall controller ready            |             |
| 00000018     | 6         | 0x024D       | Firewall initialized                 |             |
| 0000001c     | 7         | 0x0257       | Begin CGU clock configuration        |             |
| 00000020     | 8         | 0x0265       | CGU clock configuration complete     |             |
| 00000024     | 9         | 0x0E55       | SOC reset was triggered              | 0x00000002  |
| 0000002c     | 10        | 0x0E61       | SOC reset was triggered              | 0x00000000  |
| [00000034]   | 11        | 0x0EED       | SOC reset was triggered              |             |
| [00000038]   | 12        | 0x4D05       | Begin Main                           |             |
| [0000003c]   | 13        | 0x2CA5       | Begin CC312 initializations          |             |
| [00000040]   | 14        | 0x2CD9       | $LCS = 0 \rightarrow CM$             |             |
| [00000044]   | 15        | 0x0A95       | Find STOC in MRAM                    |             |
| [00000048]   | 16        | 0x0C73       | Bank A is newer                      |             |
| [0000004c]   | 17        | 0x1131       | Locate certificate chain             |             |
| [00000050]   | 18        | 0x1183       | Verify certificate chain             |             |
| [00000054]   | 19        | 0x1081       | Begin certificate chain verification | 0x0000003   |
| [0000005c]   | 20        | 0x1093       | Verify each certificate              | 0x901CC8E0  |
| [00000064]   | 21        | 0x1093       | Verify each certificate              | 0x901CCC28  |
| [0000006c]   | 22        | 0x1093       | Verify each certificate              | 0x901CCF70  |
| [00000074]   | 23        | 0x10FB       | End certificate chain verification   |             |
| [00000078]   | 24        | 0x4B41       | Load MSP Address                     | 0x3001FE00  |
| [00000080]   | 25        | 0x4B23       | Load JUMP Address                    | 0x30006CC5  |
| [00000088]   | 26        | 0x0E2D       | Jump to SERAM                        |             |
|              |           |              |                                      |             |

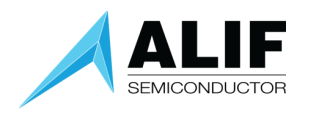

#### SERAM Trace Data

| Select an opt     | tion (Ent       | ter to retur | n): 10                               |             |
|-------------------|-----------------|--------------|--------------------------------------|-------------|
| *** SERAM Tra     | ace Butte       | er decode ** | <b>n</b>                             |             |
| Four openant data | ader ***        | - 6 7        |                                      |             |
|                   | 0x002C2C        | 207          |                                      |             |
| trace total -     |                 | ee           |                                      |             |
|                   | = 44<br>******* |              |                                      |             |
| Address           | Sea#            | I R          | Trace Marker                         | Marker Data |
| [00000004]        | 1               | 0x6FCF       | Cold hoot                            | T: 468      |
| [0000000c]        | 2               | 0x7300       | CC Lib BEGIN                         | T: 1420     |
| [00000014]        | 3               | 0x7335       | CC Lib END                           | T: 2505     |
| [0000001c]        | 4               | 0x25CB       | Eirewall Static BEGIN                | T: 4032     |
| [00000024]        | 5               | 0x2751       | Firewall Static END                  | T: 24973    |
| 000000281         | 6               | 0x275B       | Firewall initialized                 |             |
| [00000030]        | 7               | 0xA7D7       | Begin DCU configuration              | T: 26472    |
| 000000341         | 8               | 0xA7E5       | Begin DCU configuration              | 0xFFFFFFF   |
| [0000003c]        | 9               | 0xA7F9       | Finish DCU configuration             | 0xFFFFFFF   |
| [000000bc]        | 25              | 0xBB1D       | Full trim specified                  | 0x0000002   |
| [000000c4]        | 26              | 0xBB3F       | Program VBAT_ANA_REG2                | 0x000C06B6  |
| [000000cc]        | 27              | 0xBB5F       | Program DCDC_REG1                    | 0x614DE753  |
| [000000d4]        | 28              | 0xBB7F       | Program VBAT_ANA_REG3                | 0x7BC48002  |
| [00000dc]         | 29              | 0xBBA5       | Program VBAT_ANA_REG3                | 0x43C48002  |
| [000000e4]        | 30              | 0xBBC7       | Program VBAT_ANA_REG1                | 0x02441A30  |
| [000000ec]        | 31              | 0xBBF3       | Program COMP_REG2                    | 0x00000010  |
| [000000f4]        | 32              | 0xBC47       | Program COMP_REG2                    | 0x00005010  |
| [000000fc]        | 33              | 0xBC69       | Program VBAT_ANA_REG2                | 0x000CC6B6  |
| [00000104]        | 34              | 0xBC87       | Program VBAT_ANA_REG1                | 0x02441A3E  |
| [00000110]        | 35              | 0xBC91       | Finish installing analog trim values | Т: 2951262  |
| [00000118]        | 36              | 0x7385       | BANK Maintenance BEGIN               | Т: 2952288  |
| [00000120]        | 37              | 0x7393       | BANK Maintenance END                 | T: 3447042  |
| [00000128]        | 38              | 0x7141       | STOC Process BEGIN                   | T: 3447987  |
| [00000130]        | 39              | 0x1C47       | M55_HE released                      | T: 3746185  |
| [00000138]        | 40              | 0x71DB       | TOC Print BEGIN                      | T: 4454487  |
| [00000140]        | 41              | 0x71FF       | TOC Print END                        | T:21449363  |
| [00000148]        | 42              | 0x7727       | SERAM boot complete                  | T:22005168  |
| [0000014c]        | 43              | 0x0A83       | Read SOC_ID                          | 0x0000B300  |
| [00000154]        | 44              | 0x0A95       | Override SOC_ID                      | 0x0000B400  |
|                   |                 |              |                                      |             |

Available options:

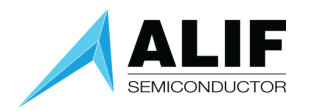

#### Get Power data

This option returns the Power state of the SoC:

| Select an option (Enter | to return): 11 |          |
|-------------------------|----------------|----------|
| es0_ppu_status          | 0x0000000      | OFF      |
| es1_ppu_status          | 0x0000008      | ON       |
| se_ppu_status           | 0x0000008      | ON       |
| fw_ppu_status           | 0x0000007      | FUNC_RET |
| systop_ppu_status       | 0x0000008      | ON       |
| dbgtop_ppu_status       | 0x0000008      | ON       |
| clustop_ppu_status      | 0x0000000      | OFF      |
| a32_0_ppu_status        | 0x0000000      | OFF      |
| a32_1_ppu_status        | 0x0000000      | OFF      |
| modem_ppu_status        | 0x0000000      | OFF      |
| modem_aon_status        | 0x0000000      | OFF      |
| sse700_aon_status       | 0x0000001      | ON       |
|                         |                |          |

**NOTE**: If you are in Hard Maintenance mode these values will not be accurate as the state changes in this mode.

#### Get Clock data

This option returns the Clock and PLL state of the SoC:

| 12 - Get clock data                                                                                                    |
|----------------------------------------------------------------------------------------------------|
| Select an option (Enter to return): 12                                                                                                    |
| Clock Status                                                                                                    |
| HFXTAL STARTED                                                                                                    |
| PLL LOCKED                                                                                                    |
| SE CLOCK: PLL                                                                                                    |
| CLK freq A32 800Mhz                                                                                                    |
| CLK freq ES0 400Mhz                                                                                                    |
| CLK freq ES1 160Mhz                                                                                                    |
| SE frequency 100.03MHz                                                                                                    |
| Poristons                                                                                                    |
| here relation relation relat |
|                                                                                                    |
|                                                                                                    |
|                                                                                                    |
| ACLK DIVØ : 0x0000000                                                                                                    |
| OSC CTRL : 0x00110011                                                                                                    |
| PLLLOCK CTRL : 0x00000001                                                                                                    |
| PLL_CLK_SEL : 0x00110111                                                                                                    |
| ESCLK_SEL : 0x00000033                                                                                                    |
| CLK_ENA : 0x11033111                                                                                                    |
| SYSTOP_CLK_DIV : 0x00000102                                                                                                    |
| MISC_REG1 : 0x000002A4                                                                                                    |
| X0_REG1 : 0x11D08439                                                                                                    |
| xtal_cap:8 gm_pfet:16 gm_nfet:16                                                                                                    |
| PD4_CLK_SEL : 0x00000000                                                                                                    |
| PD4_CLK_PLL : 0x00000000                                                                                                    |
| MISC_CTRL : 0x00001001                                                                                                    |
| DCDC_REG1 : 0x614DE693                                                                                                    |
| DCDC_RE62 : Ø\$8FØ14441                                                                                                    |
|                                                                                                    |
| osc_rc_32k_tred_cont:0 xta132k_en:1 xta132k_gm_cont:15 xta132k_cap_cont:8 bor_en:1 bor_hyst:1 bor_thresh:0                                                                                                    |
| VAL ANA KUZZ : 0.000000000                                                                                                    |
| philog_vref_cont.ii osc_/owre_cont_bito.i osc_/ow_div_cont_tast:0 osc_/owre_cont:16 osc_/ow_div_cont_siow:1                                                                                                    |

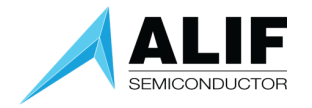

# Alif Security Toolkit User Guide

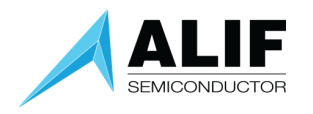

MRAM Top level menu group

| Select an option (Enter to exit): 3                                                                                           |
|----------------------------------------------------------------------------------------------------|
| Available options:                                                                                                    |
| 1 - Erase Application Mram<br>2 - Fast Erase Application Mram<br>3 - Fast Erase App. Mram (include NTOC)<br>4 - Get MRAM info |
| Select an option (Enter to return):                                                                                           |

NOTE: If you are in Recovery (ROM) mode, these commands will not operate as SEROM does not support these MRAM erase commands.

| Erase Application MRAM                |        |        |            |                          |            |            |                |                  |            |           |
|---------------------------------------|--------|--------|------------|--------------------------|------------|------------|----------------|------------------|------------|-----------|
| Select an option (Enter to return): 1 |        |        |            |                          |            |            |                |                  |            |           |
| Na                                    | ume    | CPU    | Store Addr | Obj Addr                 | Dest Addr  | Boot Addr  | Size           | Version          | Flags      | Time (ms) |
| +                                     | EVICE  | CM0+   | 0x8057cb90 | 0x8057C190               |            |            | 296            | 0.5.0            | u V        |           |
| * S                                   | ERAMO  | CM0+   |            | 0x000000000              |            |            | 83408          | 1.101.0          | u v<br>u s |           |
| SLI                                   | NK-HE  | M55-HE | 0x8057d6c0 | 0x00020AC0<br>0x8057CCC0 | 0x58000000 | 0x58000000 | 83408<br>10440 | 1.101.0<br>1.0.0 | uLVB       | 16.92     |
| +++++++                               |        |        |            |                          |            |            |                |                  |            |           |
| availab                               | le opt | ions:  |            |                          |            |            |                |                  |            |           |

This option will erase the Application MRAM. It is the equivalent of using the '-e app' option of appwrite-mram.

In this example, we see that we have one Application (BLINK-HE) running from Application MRAM.

We will now erase this. Choose the Erase Application MRAM. This will instruct SES to erase the Application MRAM. The size of the MRAM to erase is known as you selected the device type using the tools-config.

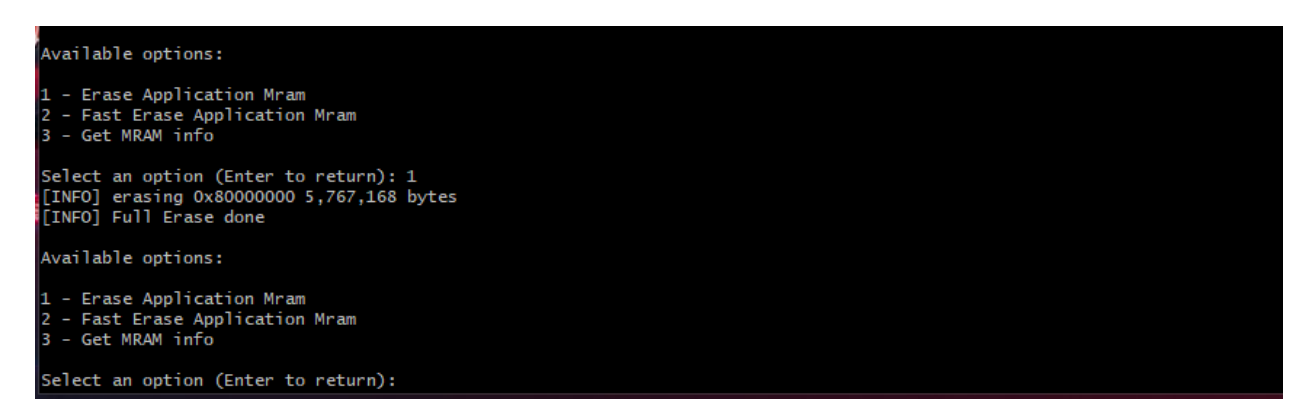

If we inspect the TOC information, we can see that the BLINK-HE application has been removed from MRAM.

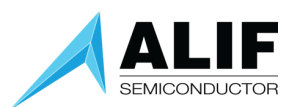

| Select an option (Enter to return): 1 |                  |            |            |           |           |       |                  |            |           |
|---------------------------------------|------------------|------------|------------|-----------|-----------|-------|------------------|------------|-----------|
| Name                                  | <br>  CPU        | Store Addr | Obj Addr   | Dest Addr | Boot Addr | Size  | Version          | Flags      | Time (ms) |
| +<br>  DEVIC<br>  * SERAM             | Е СМ0+<br>0 СМ0+ | 0x805c1ec0 | 0x805C14C0 |           |           | 340   | 1.0.0<br>1.101.0 | u V<br>u s |           |
| SERAM                                 | 1 CM0+           |            | 0x00020AC0 |           |           | 83408 | 1.101.0          |            | 0.00      |

#### Fast Erase Application MRAM

This option will invalidate the Application TOC without erasing the Application MRAM. While the effect will be the same as the Erase Application MRAM option, this option does not *clear* the Application MRAM area.

#### Fast Erase Application MRAM (including NTOC)

This option will invalidate the Application TOC and erase the first 16 bytes of Application MRAM.

NTOC is the method by which the M55\_HE boots from the start of MRAM (address 0x80000000)

This option is needed when the user wants to invalidate a binary previously burnt in MRAM address 0x80000000, otherwise the ATOC has been erased but SES will find still find a valid NTOC and boot it.

#### Get MRAM info (MRAM Walker)

This walks the entire MRAM memory looking for Table of Contents objects:

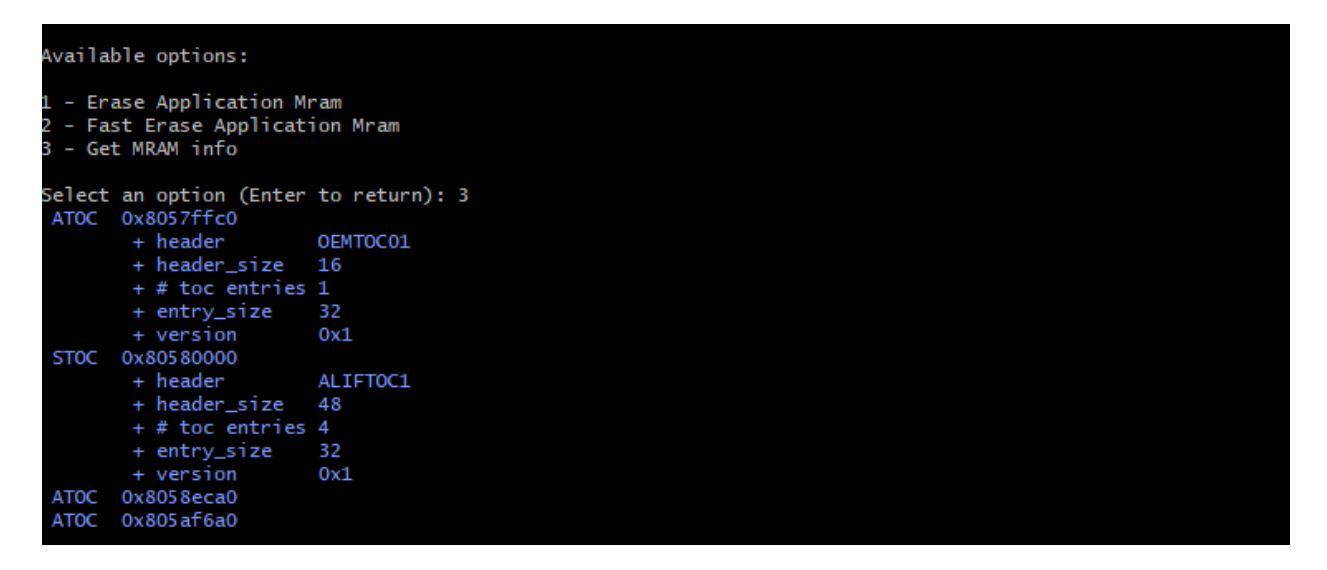

In this example, two System TOC objects were found in MRAM.

#### Utilities

Top level menu group

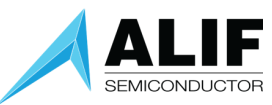

Select an option (Enter to exit): 4 Available options: 1 - Terminal mode 2 - Get SERAM metrics 3 - Get ECC key 4 - Get Firewall configuration Select an option (Enter to return):

## Alif Security Toolkit User Guide

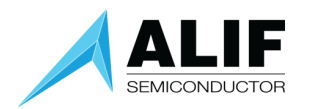

#### Terminal Mode

This option echoes the SE-UART output.

| Welect an option (Enter to return): 1<br>[TERMINAL] Ctrl-C to exit                                                                   |                                                                                                    |            |          |           |           |      |         |       |                  |  |
|----------------------------------------------------------------------------------------------------|----------------------------------------------------------------------------------------------------|------------|----------|-----------|-----------|------|---------|-------|------------------|--|
| SEROM v1.96                                                                                                    | .0 0x0000E                                                                                                    | 400        |          |           |           |      |         |       |                  |  |
| SES B4 v1.10<br>[SES] No ATO<br>[SES] STOC I<br>[SES] No LF                                                                          | SES B4 v1.103.0 Dec 12 2024 20:07:29<br>[SES] No ATOC<br>[SES] STOC DEVICE ok<br>[SES] No LF XTAL                                                                                                    |            |          |           |           |      |         |       |                  |  |
| [SES] SERAM<br>[SES] STOC 0<br>[SES] M55-HI<br>[SES] LCS=1<br>[SES] FC:RgI<br>0:2 7:0 8:0                                            | <pre>[SES] SERAM bank 0x0 is valid and booted<br/>[SES] STOC ok<br/>[SES] M55-HE booted from address 0x58000000<br/>[SES] LCS=1<br/>[SES] FC:Rgn<br/>0:2 7:0 8:0 9:0 13:0 13:1 13:2</pre>                                                                                |            |          |           |           |      |         |       |                  |  |
| +<br>  Name                                                                                                    | CPU                                                                                                    | Store Addr | Obj Addr | Dest Addr | Boot Addr | Size | Version | Flags | +<br>  Time (ms) |  |
| DEVICE<br>  * SERAMO<br>  SERAM1                                                                                                    | DEVICE       CM0+       0x805C1EC0       0x805C14C0        340       1.0.0       u V       15.83         * SERAMO       CM0+        0x000000C0        86196       1.103.0        0.00         SERAM1       CM0+        0x00020AC0        86196       1.103.0        0.00 |            |          |           |           |      |         |       |                  |  |
| egend: (u)(C)ompressed,(L)oaded,(V)erified,(s)kipped verification,(B)ooted,(E)ncrypted,(D)eferred<br>SES] SE frequency is 102.99 MHz |                                                                                                    |            |          |           |           |      |         |       |                  |  |

In this example, [RESET] was pressed on the board, and we see the complete boot up information echoed.

To exit this mode press CTRL-C and it will drop back to the maintenance menu.

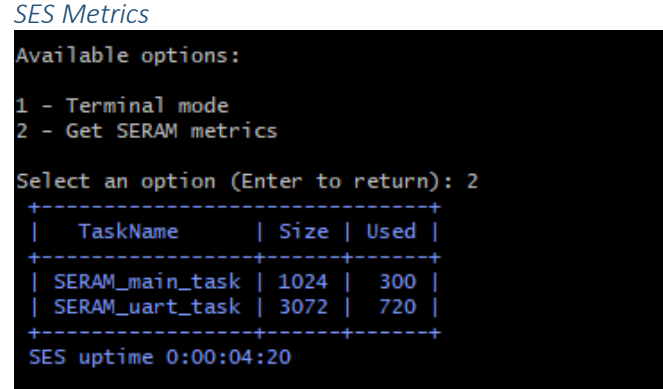

Returns (for now) stack information details used by SES as well as the uptime since SES booted. The uptime format is Days:Hours:Minutes:Seconds

#### Get address/Set address

These diagnostic commands are not supported.

#### Get ECC key

This option returns the public ECC key of the device. If the ECC key is not provisioned yet, all 0's is returned.

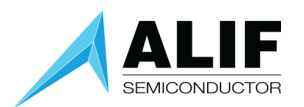

## Alif Security Toolkit User Guide

Available options: 1 - Terminal mode 2 - Get SERAM metrics 3 - Get ECC key 4 - Get Firewall configuration Select an option (Enter to return): 3 ECC key (HEX): 26E6434B17CE4227585BE3068A05322196005A5349E2D1A7A9D9AE8185DDE76DC5C20DB614A64227AB218D514E76F248EEFD4B46C4AF87602C123A0BFF56E5AF ECC key (HEX): 26E6434B17CE4227585BE3068A05322196005A5349E2D1A7A9D9AE8185DDE76DC5C20DB614A64227AB218D514E76F248EEFD4B46C4AF87602C123A0BFF56E5AF

#### Get Firewall configuration

This option returns the current Firewall configuration status, i.e., what regions have been configured in which Firewall Components ('FC: x').

| FC: 3 region: 2  |  |  |
|------------------|--|--|
| FC: 3 region: 3  |  |  |
| FC: 3 region: 4  |  |  |
| FC: 3 region: 5  |  |  |
| FC: 3 region: 6  |  |  |
| FC: 3 region: 7  |  |  |
| FC: 3 region: 8  |  |  |
| FC: 3 region: 9  |  |  |
| FC: 3 region: 10 |  |  |
| FC: 3 region: 11 |  |  |
| FC: 3 region: 12 |  |  |
| FC: 3 region: 13 |  |  |
| FC: 3 region: 14 |  |  |
| FC: 3 region: 15 |  |  |
| FC: 3 region: 16 |  |  |
| FC: 3 region: 17 |  |  |
| FC: 3 region: 18 |  |  |
| FC: 3 region: 19 |  |  |
| FC: 3 region: 20 |  |  |
| FC: 3 region: 24 |  |  |
| FC: 3 region: 25 |  |  |
| FC: 3 region: 26 |  |  |
| FC: 3 region: 27 |  |  |
| FC: 3 region: 28 |  |  |
| FC: 3 region: 29 |  |  |
| FC: 3 region: 32 |  |  |
| FC: 3 region: 33 |  |  |
| FC: 3 region: 39 |  |  |
| FC: 4 region: 0  |  |  |
| FC: 4 region: 1  |  |  |
| FC: 5 region: 0  |  |  |
| FC: 5 region: 1  |  |  |

#### Setting capabilities Top level menu group

| Available options:                                                                       |  |  |
|------------------------------------------------------------------------------------------|--|--|
| 1 - Enable LOGGING<br>2 - Disable LOGGING<br>3 - Enable PRINTING<br>4 - Disable PRINTING |  |  |

#### Enable / Disable LOGGING

Controls whether the SES messages are added to the log buffer. The log buffer can be read using the 'Device Information' option.

#### Enable / Disable PRINTING

Toggle PRINTING – controls whether the SERAM messages are printed directly to the SE UART or put in a buffer from where they are periodically printed out.

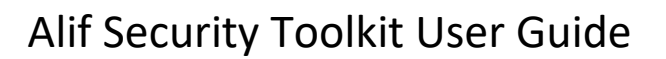

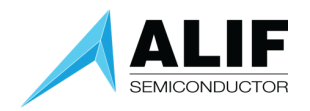

#### ROM

Devices support a limited subset of ISP commands built into the ROM.

If the NVM contains no viable SES image to load, SEROM will enter an ISP mode to allow recovery.

Recovery mode will take an SES image and write it to the NVM using a specific ISP protocol supported by SEROM, it is not the same as used for wiring the Application MRAM.

#### Top level menu group

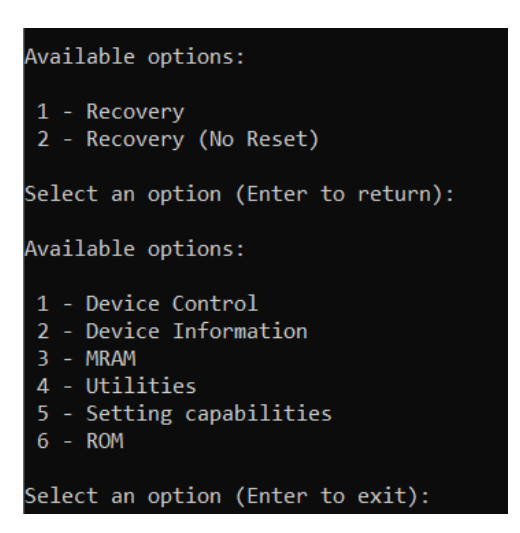

#### **Recovery Session**

| Available options:                                                                         |
|--------------------------------------------------------------------------------------------|
| 1 - Recovery<br>2 - Recovery (No Reset)                                                    |
| Select an option (Enter to return): 1                                                      |
| Bootloader stage: SEROM                                                                    |
| Bring Up mode - Blank part detected!                                                       |
| Detected Part#: AE722F80F55D5LS                                                            |
| Detected Revision: B4                                                                      |
| Device is not provisioned!                                                                 |
| [INFO] System TOC Recovery with parameters:                                                |
| - Device Part# E7 (AE722F80F55D5LS) - 5.5 MRAM / 13.5 SRAM - Rev: B4                       |
| - MRAM Base Address: 0x80580000                                                            |
| alif\SP-AE722F80F55D5LS-rev-b4-dev.bin[#########################]100%: 270368/270368 bytes |
| [INFO] recovery time 110.68 seconds                                                        |
| alif\offset-58-rev-b4-dev.bin [#######################]100%: 16/16 bytes                   |
| [INFO] recovery time 0.00 seconds                                                          |
| [INFO] Target reset                                                                        |

The device is in recovery mode and has loaded the SES image via SEROM into MRAM.

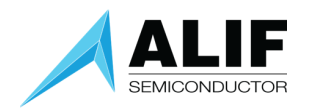

#### Recovery Session – No Reset

By default, after the recovery operation is performed then the tool will send a request to perform a RESET of the platform.

There is also an option to NOT perform this reset after recovery. This can be useful for observing potential failures that would be masked by the actual reset operation.

An example of this would be a device failing with say a CC312 error code (0x0B000006 - illegal KCEICV) because of the automatic reset, and the user resetting the board one more time after that, both SERAM banks are being marked as invalid, so the reported error code is 0x26 in the recovery screen, which hides the actual issue.

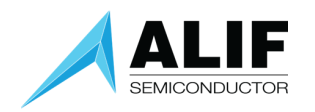

#### Target not in recovery mode

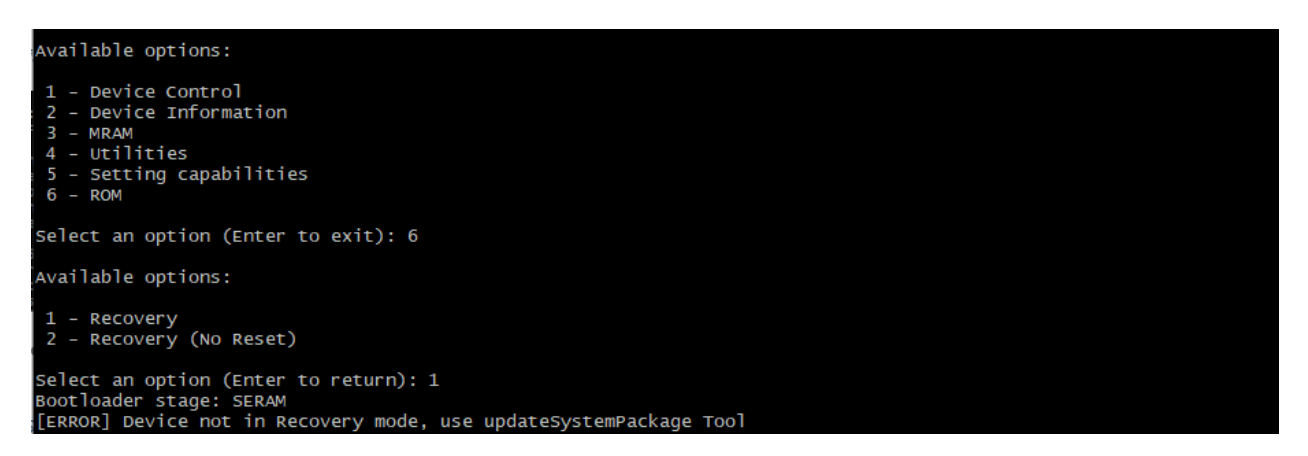

This message is shown if the target device is not in recovery mode probably because it is running SES already.

#### Target device mismatch

| Available options:                                                                                               |
|----------------------------------------------------------------------------------------------------|
| 1 - Device Control<br>2 - Device Information<br>3 - MRAM<br>4 - Utilities<br>5 - Setting capabilities<br>6 - ROM |
| Select an option (Enter to exit): 6                                                                              |
| Available options:                                                                                               |
| 1 - Recovery<br>2 - Recovery (No Reset)                                                                          |
| Select an option (Enter to return): 1<br>Bootloader stage: SEROM<br>Detected Part#: AE722F80F55D5LS              |
| Detected Revision: B4                                                                                            |
| Connected target is not the default Part#                                                                        |
| Connected target is not the default Revision                                                                     |
| bo you want to set this part as default? (y/n):                                                                  |

This message shows that the target Device is different from the one selected by tools-config for this session.

#### Recovery UART Speed

When in RECOVERY mode the device is running ISP from the ROM which runs at RC frequency, so you will notice it is slower than when SES is performing MRAM updates.

- There is no PLL support inside the ROM code so the baud rate cannot be increased like it is when SES is doing updates (Using app-mram-write, updateSystemPackage).
- ISP protocol used in the ROM is MRAM line based i.e. 128bits at a time with no buffering.

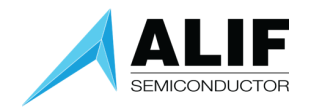

#### app-assets-gen

The app-assets-gen tool generates the "assets package" required to provision the device with the appprovision tool (see next section).

This file is loaded by the app-provision tool and contains assets and options for the provisioning. Provisioning means keys and other values to be programmed (OTP) into the device.

The options can be configured with a JSON file. Default configuration file is build\config\assets-app-cfg.json

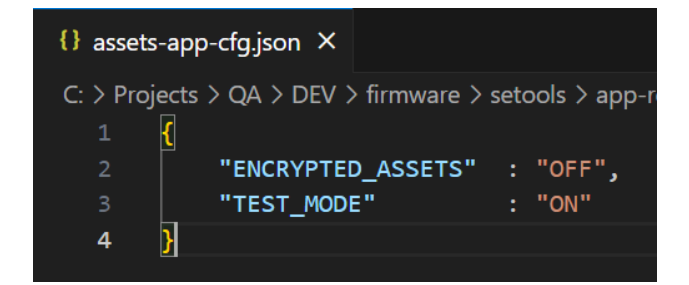

Options description:

- ENCRYPTED\_ASSETS:
  - Defines if the assets are encrypted or not. Unencrypted assets should only be used in trusted environments.
  - NOTE: Encrypted assets are not supported yet.
- TEST\_MODE:
  - This option DOES NOT burn the OTP area, so the program can run multiple times without advancing the LCS to SE.
  - This is provided to test the process without affecting the device.

Once the desired configuration is done, the assets package can be generated using the tool:

\$ app-assets-gen (-h for help)

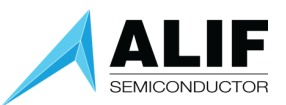

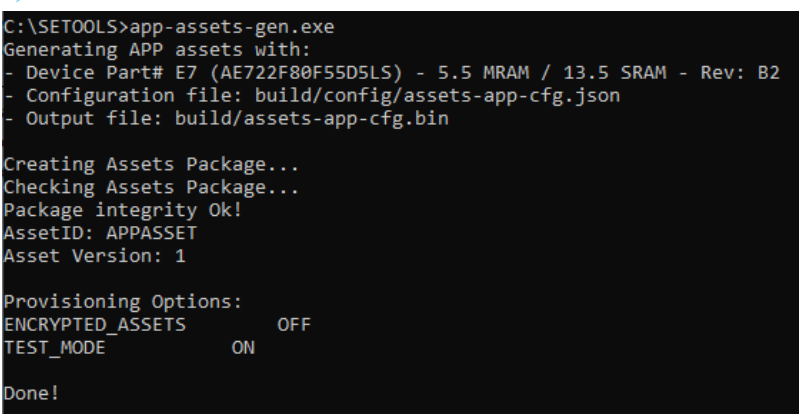

The command generates the assets package and checks the generated binary to extract the Options selected (it reads back the options from the binary, not from the json file).

Also, using the –c flag, the tool will skip the assets package generation, and it just checks the options used to generate it.

\$ app-assets-gen -c

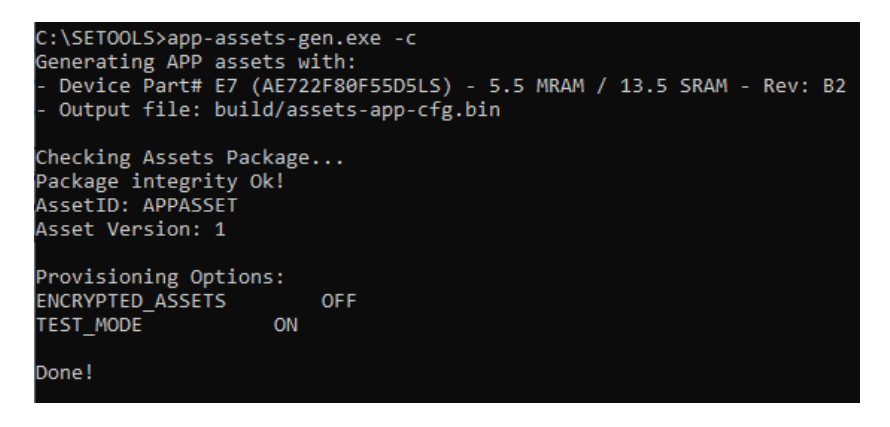

Using the –f option, we can specify an input file (.json format if assets package is being generated, or .bin file if only checking the options used to generate the binary).

#### Example:

```
$ app-assets-gen -f build\config\assets-cfg.json
$ app-assets-gen -c -f build\assets-cfg.bin
```

The output file is always created in the build\ folder and the name will be the same as the configuration file.

## Alif Security Toolkit User Guide

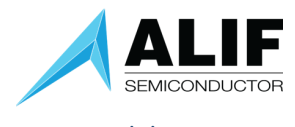

app-provision

The app-provision tool will inject user assets (keys and secrets) into the device and move the device from DM (Device Manufacturing) to SE (Secure Enable) LCS (Life-Cycle State).

The SE LCS is used for devices from the manufacturing line and "in the field". It permits the execution of security functions but blocks all debugging and testing capabilities.

Using Secure Boot is mandatory in this SE LCS.

```
$ app-provision (-h for help)
```

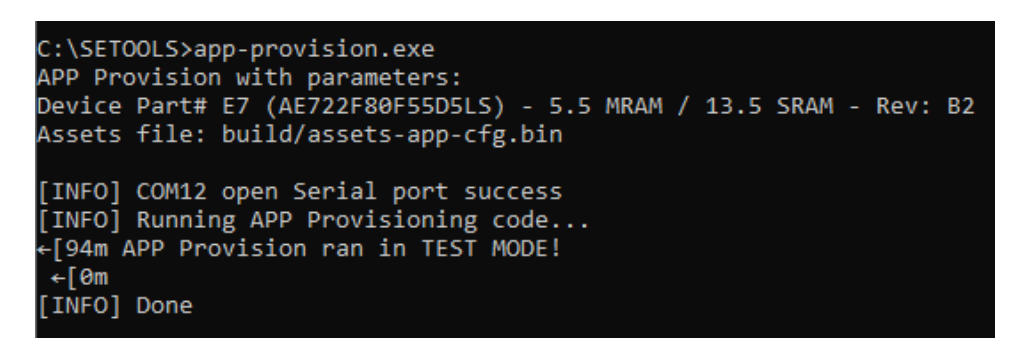

The default assets file is build\assets-app-cfg.bin. Use the -a option to specify other assets file.

To perform a real provision, configure TEST\_MODE OFF in the assets configuration file, and re-build the assets using the app-assets-gen tool;

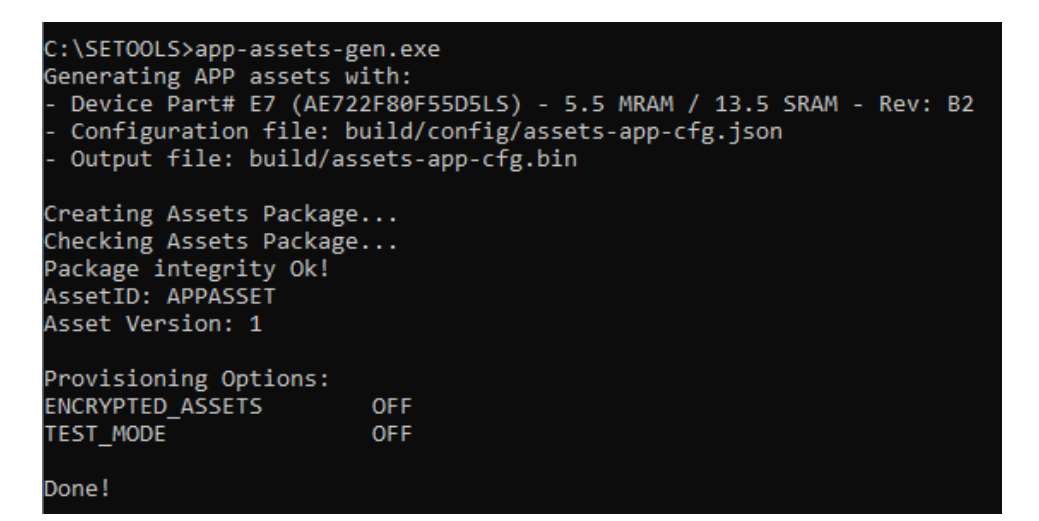

Running the app-provision tool with this new assets binary, it will provision the device;

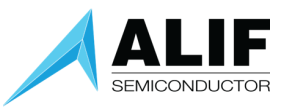

## Alif Security Toolkit User Guide

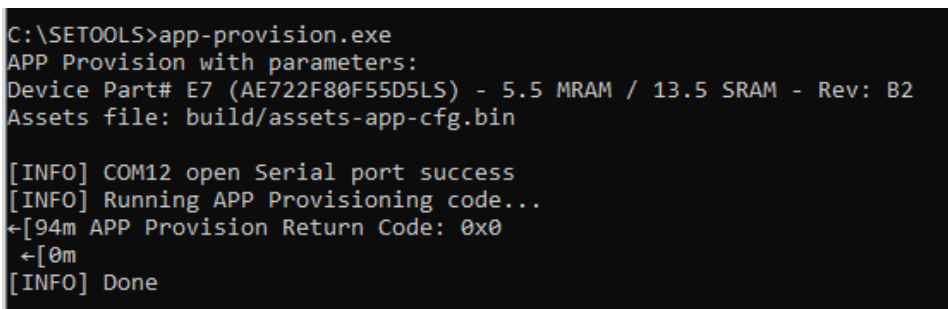

Once this script finishes, the device will advance from DM to SE (Secure Enable) LCS, after reset.

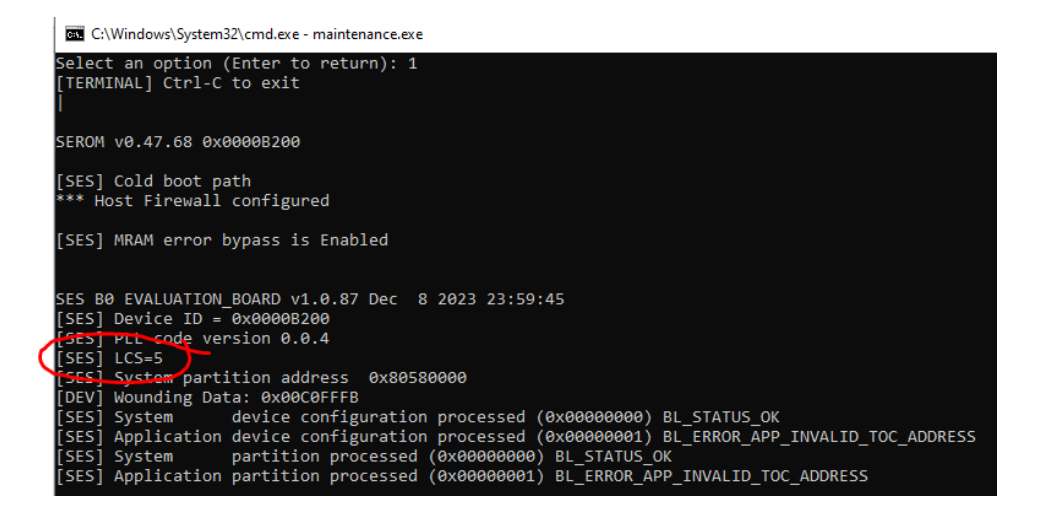

### app-secure-debug (--rma)

A device in SE LCS (Secure State) blocks all debugging and testing capabilities. The Secure Debug tool gives the user a mechanism to:

- Open debugger access to the APP cores and the related debugging infrastructure, in a device in SE LCS.
- Initiate the process of transitioning a device to RMA LCS (end of product cycle), before sending the device to Alif for failure analysis or further inspection.

Both operations are done by generating a secure debug certificate and sending it to the device via ISP. The secure debug certificate is signed using the same keys as the ones used when generating the ATOC, i.e. for secure booting. The certificates are session-specific and become invalid after the device is reset.

To open debugger access to the APP cores, run:

```
$ app-secure-debug (-h for help)
```

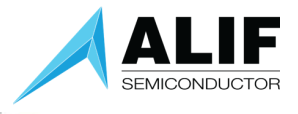

After this command, a debugger can connect to the application cores and do a debug session.

To initiate the transition to RMA LCS, run:

\$ app-secure-debug --rma

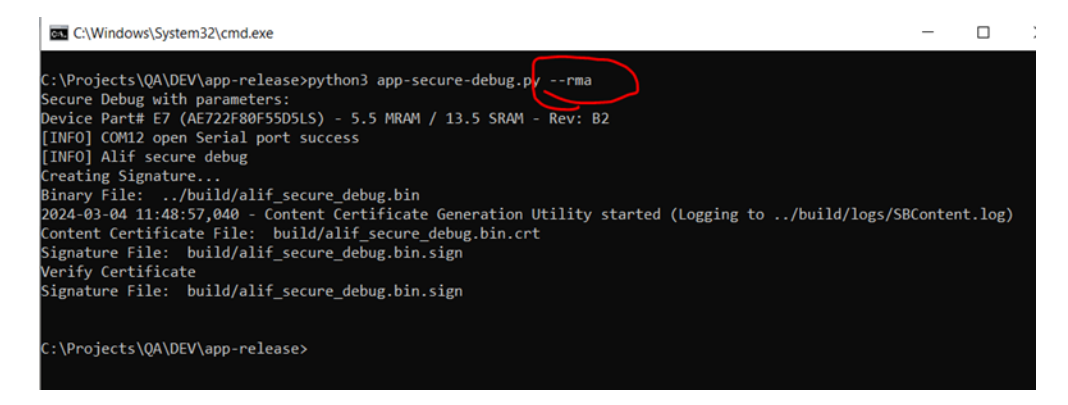

After this command, the device is still in its current LCS (SE or DM) but the RMA transition is initiated. The device can then be sent to Alif, where the transition to RMA LCS will be completed.

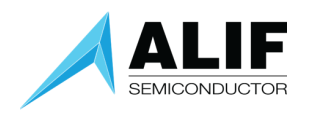

### Tool Exit codes

The tools will return the following runtime execution Error codes.

- 0 Indicates success.
- 1 Indicates failure.

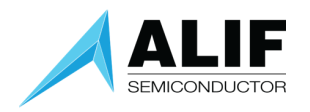

### NACK Error Handling

The ISP protocol uses an Acknowledge (ACK) / Not Acknowledge (NACK) protocol scheme. If a NACK is seen, then it will be followed by an Error code.

#### If a NACK packet is seen it will always be printed, and the tool will EXIT.

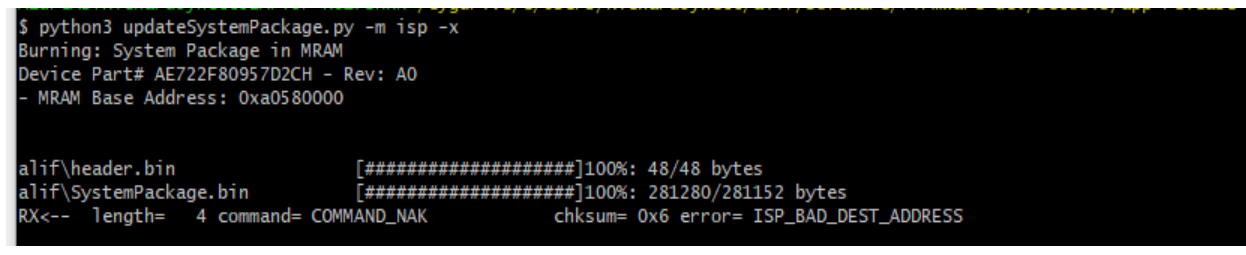

### TIMEOUT Error Handling

An ISP session requires an initial ISP START command sent to the Target to put it into ISP mode. If this command fails, then the ISP session will not occur, and an Error is reported that the Target did not respond

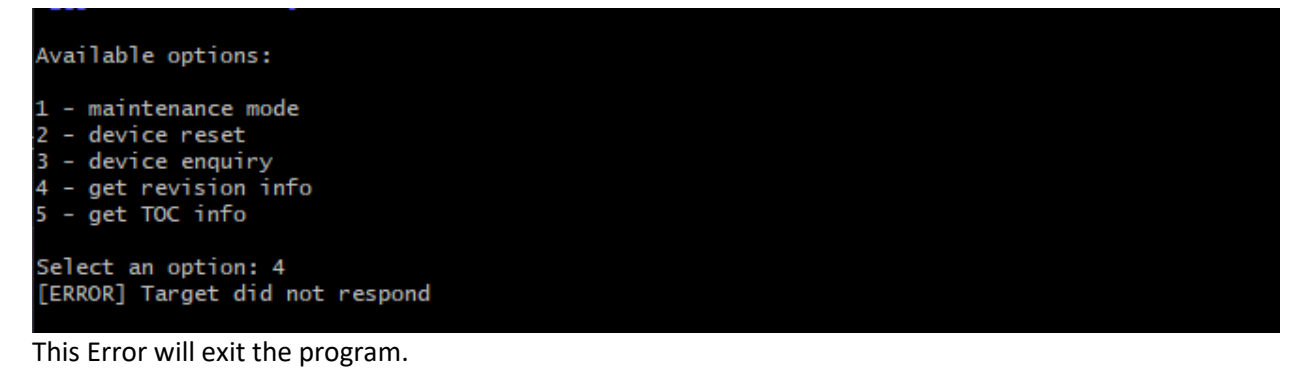

Possible causes for this Error:

- Incorrect baud rate setting
- Target is not powered or is in a low power state such as STOP mode.

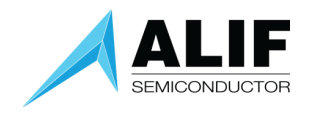

### 7. RECOVERY MODE

Recovery mode occurs when SEROM

- Fails to find an SES image in MRAM that it can boot.
- Fails to verify an SES image from MRAM.
- Fails to decrypt an SES image from MRAM.
- Finds the dual SES Banks are both marked as "bad".

If your device is in Recovery mode, you will see the following SE-UART output

| [TERMINAL] Ctrl-C to exit                                                                                                    |
|----------------------------------------------------------------------------------------------------|
| SEROM v1.93.1 0x0000A001<br>[SEROM] BOOT_LOADER_find_and_load_seram(): error: 0x00000030; extended error code: 0x000000000<br>[SEROM] LCS = 0x0                                                                                                    |
| [SEROM][ 0x7A606000 ] MRAM_CONTROLLER_BASE_ADDRESS = 0x00000000<br>[SEROM][ 0x7A606004 ] MRAM_CONTROLLER_FSM_STATE = 0x00000000<br>[SEROM][ 0x7A606008 ] MRAM_CONTROLLER_ERROR_CAUSE = 0x00000000<br>[SEROM][ 0x7A60600C ] MRAM_CONTROLLER_PENDING_0 = 0x00000000<br>[SEROM][ 0x7A606010 ] MRAM_CONTROLLER_PENDING_1 = 0x00000000                                                                                                    |
| Dump trace buffer<br>Dx037B0105 0x03873E0A 0x0000003F 0x35E5020D 0x35F30311 0xC91D0415 0x03990519 0x10CD311E 0x00000001 0x10D93122<br>Dx0000000 0x11018526 0x001FFFF0 0x110F862A 0x0000000 0xCD210F2D 0x34790631 0x34AD0735 0x0C5F1039 0x0E3343D<br>Dx62991D42 0x00000030 0x62A33646 0x00000000 0xD99DF09 0x4AD85CEB 0x978CED4 0x337A8FA3 0x66EO781B 0xFFB5BEEF<br>DxBF8DC6D8 0x0BEAEDB8 0x9DEAA2BC 0xFCDFC46E 0x73E7276E 0x1C2FE577 0xFA7E653B 0xEF7F132 0x3F7FF876 0x2B7207A9<br>DxCDE88D3F 0x5E943CB7 0x7E3E229E 0xA705CE1D 0x7DE01AAF 0xEE1B3A15 0xEFF6139F 0x84CFDBAF 0xB6FD75E4 0x374538F7<br>DxAE33FE7C 0x2C3CAB33 0x76E678FB 0xE5F2099B 0xE2CB7ED7 0x977AA123 0x763BB1A5 0x448E982B 0x584D05B3 0x7FF8CCE3<br>DxDDC94C7 0x8A5A9A9F 0xC8D09ABB 0x6D74FD3C 0x00111118 0xEEEEEEE 0x4D4DAF67 0x97FD6316 0x9D5F776E 0xB150F922<br>DxD02611B5 0x8FE37D82 0xF9EEF977 0x014F9573 |
| [SEROM] Mfg data<br>0x00000000 0x00000000 0x00000000 0x000000                                                                                                    |
| [SEROM] Serial No.<br>Dx00000000 0x00000000                                                                                                    |
| [SEROM] GPIO breadcrumb = 0x00003000<br>[SEROM] Entering recovery mode                                                                                                    |

This means you are now back in SEROM. There are two error codes printed error and extended error.

SEROM Error codes are described below.

Extended error codes are for reporting issues (specifically) with the CC312 Crypto Engine.

| SEROM Er | ror Codes                             |     |
|----------|---------------------------------------|-----|
| // Error | codes                                 |     |
| #define  | SEROM STATUS SUCCESS                  | 0x0 |
|          |                                       |     |
| // Crypt | o errors                              |     |
| #define  | SEROM BSV INIT FAIL                   | 0x1 |
| #define  | SEROM BSV LCS GET AND INIT FAIL       | 0x2 |
| #define  | SEROM BSV LCS GET FAIL                | 0x2 |
| #define  | SEROM BSV SEC MODE SET FAIL           | 0x3 |
| #define  | SEROM BSV PRIV MODE SET FAIL          | 0x4 |
| #define  | SEROM BSV CORE CLK GATING ENABLE FAIL | 0x5 |

**Preliminary Information** 

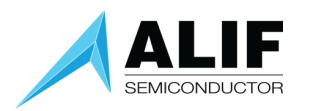

| // MRAM | errors                                   |      |
|---------|------------------------------------------|------|
| #define | SEROM MRAM INITIALIZATION FAILURE        | 0x6  |
| #define | SEROM MRAM INITIALIZATION TIMEOUT        | 0x7  |
| #define | SEROM MRAM WRITE FAILURE                 | 0x8  |
|         |                                          |      |
|         |                                          |      |
| // ATOC | errors                                   |      |
| #define | SEROM_ATOC_EXT_HDR_OFFSET_ZERO           | 0x9  |
| #define | SEROM_ATOC_EXT_HDR_OFFSET_TOO_LARGE      | 0xA  |
| #define | SEROM_ATOC_OBJECT_OFFSET_ZERO            | 0xB  |
| #define | SEROM_ATOC_OBJECT_OFFSET_MISALIGNED      | 0xC  |
| #define | SEROM_ATOC_OBJECT_OFFSET_TOO_LARGE       | 0xD  |
| #define | SEROM_ATOC_OBJECT_OFFSET_TOO_SMALL       | 0xE  |
| #define | SEROM ATOC EXT HDR OFFSET MISALIGNED     | 0xF  |
| #define | SEROM_ATOC_HEADER_OFFSET_INVALID         | 0x10 |
| #define | SEROM ATOC HEADER CRC32 ERROR            | 0x11 |
| #define | SEROM ATOC HEADER STRING INVALID         | 0x12 |
| #define | SEROM ATOC NUM TOC ENTRIES INVALID       | 0x13 |
|         |                                          |      |
| // Cert | ificate errors                           |      |
| #define | SEROM_CONTENT_CERTIFICATE_NULL           | 0x14 |
| #define | SEROM_CERTIFICATE_NULL                   | 0x15 |
| #define | SEROM CERTIFICATE CHAIN INVALID          | 0x16 |
| #define | SEROM_INVALID_OEM_ROT                    | 0x17 |
| #define | SEROM_CERTIFICATE_ERROR_BASE             | 0x18 |
| #define | SEROM CERTIFICATE 1 ERROR                | 0x19 |
| #define | SEROM CERTIFICATE 2 ERROR                | 0x1A |
| #define | SEROM_CERTIFICATE_3_ERROR                | 0x1B |
|         |                                          |      |
| // BOOT | errors                                   |      |
| #define | SEROM_BOOT_CODE_LOAD_ADDR_INVALID        | 0x1C |
| #define | SEROM_BOOT_VERIFY_IN_MEMORY_CASE_INVALID | 0x1D |
| #define | SEROM_BOOT_ZERO_IMAGE_LENGTH_INVALID     | 0x1E |
| #define | SEROM_BOOT_ENCRYPTED_IMAGE_INVALID       | 0x1F |
| #define | SEROM_BOOT_VERIFY_IN_FLASH_CASE_INVALID  | 0x20 |
| #define | SEROM_BOOT_IMAGE_LENGTH_TOO_LARGE        | 0x21 |
| #define | SEROM_BOOT_RAW_IMAGE_LOADING_NOT_ALLOWED | 0x22 |
| #define | SEROM_BOOT_SERAM_JUMP_RETURN_ERROR       | 0x23 |
| #define | SEROM_BOOT_FAILED                        | 0x24 |
| #define | SEROM_BOOT_JUMP_ADDRESS_NOT_VALID        | 0x25 |
|         |                                          |      |
| // Bank | selection errors                         |      |
| #define | SEROM_BOTH_BANKS_INVALID                 | 0x26 |
| #define | SEROM ATOC EXT HDR OFFSET TOO SMALL      | 0x27 |
|         |                                          |      |
| #define | SEROM_BOOT_END_OF_MAIN_ERROR             | 0x28 |
| #define | SEROM_INVALID_NULL_PTR                   | 0x29 |
| #define | SEROM_INVALID_TOC_OFFSET                 | 0x30 |

**Preliminary Information** 

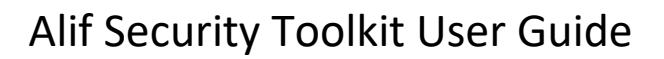

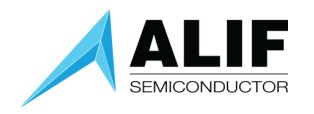

### 8. CONDUCTOR Tool Flow

The ALIF CONDUCTOR tool is a web-based application that allows a user to configure a Device. Please refer to the CONDUCTOR documentation for more details. This section will focus on the CONDUCTOR material generated for STATIC configuration and how to get this configuration data built using SETOOLS.

CONDUCTOR can be used to generate configurations for

- Static Pin Mux
- Static Clocks
- Static Application space Firewall

The output of the CONDUCTOR tool is a JSON file that can be included into an application as a DEVICE Config object. This object is executed by SES on boot up of the device, so by the time the Application CPUs are booted settings for PinMux, Clock and Firewall are already set.

This method is known as STATIC configuration. As the configuration is stored in Application MRAM space (as part of the ATOC) it will remain there until deleted or overwritten.

#### **Configuration Options**

There are three main methods of configuring the device for PinMux, Clock and Firewall:

- STATIC
- DYNAMIC
- Wild-West

#### STATIC configuration

Configuration data is part of the ATOC (DEVICE Configuration object) and will be installed on each boot of the device before the Application cores are booted.

#### **DYNAMIC** configuration

Configuration is done using SERVICE library calls from an application core once booted. This means the initializations are done at run-time or dynamically. These settings can also be changed by subsequent SERVICE library calls.

#### Wild-West configuration

In this mode the application core will be setting the registers directly. There is no protection against multiple CPUs overwriting each other's settings.

#### Using the CONDUCTOR Tool with SETOOLS

The Conductor tool generates two types of output – Device Configuration and C header files. SERAM uses the Device Configuration output. It is a JSON file that needs to be copied to the APP release folder (under build\config) and then referenced by the DEVICE entry in the ATOC config file.
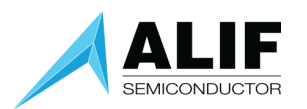

## Steps –

1. Generate a Device Configuration File from the Conductor tool -

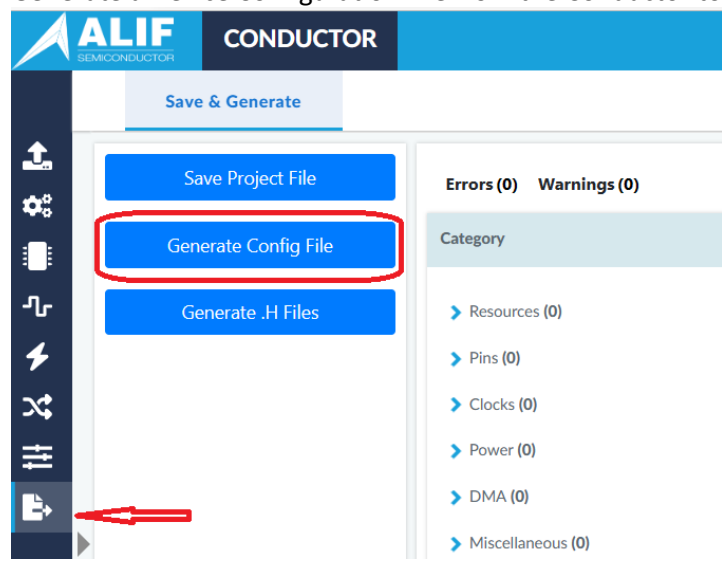

The default output file name is something like 'Config\_\_AE722F80F55D5AS\_20230705\_0910.json'.

You can rename the file at this point or do that later.

- Copy the file to the <APP release folder>\build\config.
  The Conductor tool saves the generated file in the browser's default Downloads folder, so copy it from there to your APP release.
- 3. Optionally, rename the file, e.g., to 'app-device-config-test.json'.
- 4. Reference the file from the ATOC config file -

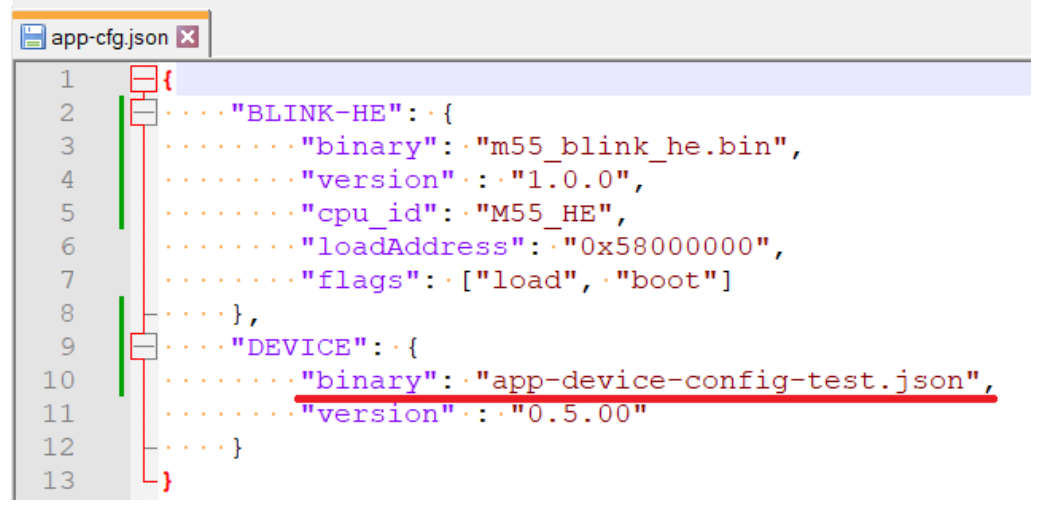

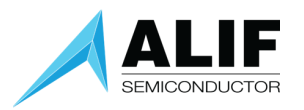

# Miscellaneous Feature set supported from CONDUCTOR tool

The MISECELLANEOUS section of the Conductor tool has several configuration options that will be passed into SES for processing at Boot time.

The options that are supported are as follows:

- LFXO\_CAP\_CTRL
- LFXO\_GM\_CTRL
- HFXO\_CAP\_CTRL
- HFXO\_PFET\_GM\_CTRL
- HFXO\_NFET\_GM\_CTRL
- SE\_BOOT\_INFO

The unsupported options are printed as Warnings when running the app-gen-toc tool

| [INFO]               | Create area for | r: miscellan | eous                      |  |  |
|----------------------|-----------------|--------------|---------------------------|--|--|
| [INFO]               | Process Miscell | laneous      |                           |  |  |
| [INFO]               | [WARN] SE not s | supported:   | ISP_MAINTENANCE_SUPPORT   |  |  |
| [INFO]               | [WARN] SE not s | supported:   | FW_RUNTIME_CFG            |  |  |
| [INFO]               | [WARN] SE not s | supported:   | PINMUX_RUNTIME_CFG        |  |  |
| [INFO]               | [WARN] SE not s | supported:   | CLOCK_RUNTIME_CFG         |  |  |
| [INFO]               | [WARN] SE not s | supported:   | BOARD_LED_COUNT           |  |  |
| [INFO]               | [WARN] SE not s | supported:   | BOARD_LEDRGB_COUNT        |  |  |
| [INFO]               | [WARN] SE not s | supported:   | BOARD_BUTTON_COUNT        |  |  |
| [INFO]               | [WARN] SE not s | supported:   | BOARD_CONFIG_JUMPER_COUNT |  |  |
| [INFO]               | [WARN] SE not s | supported:   | BOARD_SWITCH_OUTPUT_COUNT |  |  |
| Calculating APP area |                 |              |                           |  |  |

You must use the '-v' (Verbose) option to see these Warnings.

## SE\_BOOT\_INFO

The default for this is '0' which means all SES Prints are enabled on boot up.

| Value | Output              |
|-------|---------------------|
| 0     | All prints enabled  |
| 1     |                     |
| 2     | Suppress all prints |

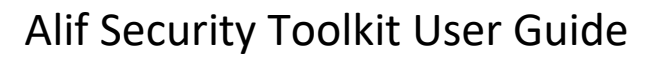

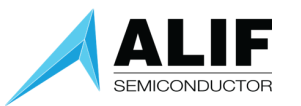

# 9. Device Debug Strategies

The following section describes some debug strategies that can be applied to a device that appears to be not working.

#### Recovery vs SES Mode

In normal operational mode SES will be running on the device. IN rare cases this may not be the case, and your Device will be in Recovery mode. This means that SEROM failed to find a valid image to boot.

In recovery mode you will use the Maintenance tool to put back (Recover) an SES image into the device.

In recovery mode you are communicating with SEROM only. The ISP command set for SEROM is limited compared to when talking to SES. You may see ISP\_UNKNOWN\_GET\_OBJECT\_ERROR, this means that the object being requested is not there. An example would be to try to get the TOC data from SEROM.

#### HARD Maintenance mode

This mode allows the user to override the SE Boot sequence and get access to the Secure Enclave.

#### Quick Fix guide

Anyone who is troubleshooting a bricked or unresponsive board should do these basic first steps -

• Check if the board is in SEROM or SERAM mode,

If you are not sure what mode you are in, use SETOOLS

C:\Windows\System32\cmd.exe - python3 maintenance.py

|   | 3 - Get (PUL hoot info                                                                              |
|---|----------------------------------------------------------------------------------------------------|
|   |                                                                                                    |
|   | 4 - Device enquiry                                                                                  |
|   | 5 - Get revision info                                                                               |
|   | 6 - Get OTP data                                                                                    |
|   | 7 - Get MRAM data                                                                                   |
|   | 8 - Get log data                                                                                    |
|   | 9 - Get SEROM trace data                                                                            |
|   | 10 - Get SERAM trace data                                                                           |
|   | l1 - Get power data                                                                                 |
|   | 12 - Get clock data                                                                                 |
| 1 |                                                                                                    |
| / | Select an option (Enter to return): 4                                                               |
|   | SEROM Error = 0x24 (SEROM BOOT FAILED) Extended Error = 0xf1000015 Maintenance Mode = <none></none> |
|   |                                                                                                    |
|   |                                                                                                    |
|   |                                                                                                    |

• SEROM mode – run the SEROM recovery command.

NOTE: Hard Maintenance mode does not make sense in SEROM mode and is not supported. Recommendation – run the recovery using the option '**2. Recovery (No Reset)**'. When the recovery is complete, open a terminal, then reset the board and monitor the output on the SE UART. If, after Booting, you are still in recovery mode look for extended Error code in Recovery screen and dump SEROM Trace log

• SERAM mode – enter Hard Maintenance mode and then Erase the Application MRAM. Maintenance -> Option#3 -> Option#3 (or Option#1)

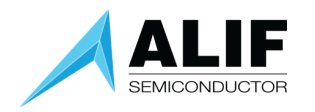

## Reporting Issues to ALIF

When reporting issues to ALIF always provide the following information

- Version of SETOOLS used.
- Version of Device used
- Maintenance -> Option#2 Device information -> Option#5 Get Revision Information
- SE-UART output on boot up
  - This is the most useful for triaging issues
- SEROM, SERAM TRACEs (Maintenance -> Option#2 Device Information -> Option#9 and Option#10

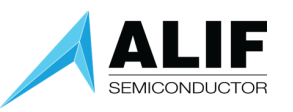

# 10. Document History

| Version | Date          | Change Log                                       |
|---------|---------------|--------------------------------------------------|
| 0.84.0  | October 2023  | Web release for Security Toolkit v0.84.0 tools   |
| 0.85.0  | November 2023 | Initial support for MAC OS in SETOOLS            |
| 0.87.0  | December 2023 | Adding assets-gen and app-provision tool details |
| 1.104.0 | February 2025 | New Maintenance menus when in Recovery mode      |